# MANUAL DE USUARIO HERRAMIENTA DE AUDITORÍA DE CUENTAS MÉDICAS

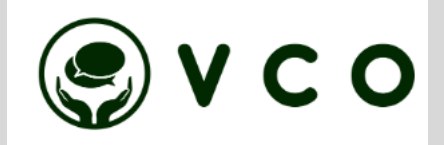

### TABLA DE CONTENIDO

| HERRAMIENTA FILEZILLA                                       | 6  |
|-------------------------------------------------------------|----|
| Descarga                                                    | 6  |
| Instalación                                                 | 8  |
| INGRESO A LA APLICACIÓN                                     | 12 |
| Login 12                                                    |    |
| Ingreso a la aplicación                                     | 12 |
| Tipos de errores inicio de sesión                           | 13 |
| Pantalla de inicio                                          | 13 |
| Área de trabajo                                             | 13 |
| Opciones predeterminadas compartidas por todos los perfiles | 14 |
| MÓDULO DE CONFIGURACIÓN                                     | 15 |
| Funcionalidades del módulo                                  | 16 |
| Usuarios                                                    | 16 |
| Prestadores                                                 | 19 |
| Recomendaciones generales de módulo                         | 22 |
| MÓDULO DE RADICACIÓN                                        | 23 |
| Funcionalidades del módulo                                  | 23 |
| Radicaciones                                                | 23 |
| Recomendaciones generales de módulo                         | 37 |
| MÓDULO DE CONSULTA                                          | 37 |
| Funcionalidades del módulo                                  | 37 |
| Datos de la cuenta                                          | 39 |
| Gestión de la cuenta                                        | 40 |
| Glosas 41                                                   |    |
| Devoluciones IPS                                            | 41 |
| Recomendaciones generales de módulo                         | 41 |
| MÓDULO AUDITOR                                              | 41 |
| Función En Pausa                                            | 45 |
| Función Mis Resultados                                      | 45 |

## ÍNDICE DE FIGURAS

| Figura 1.  | Búsqueda FileZilla6                                                  |
|------------|----------------------------------------------------------------------|
| Figura 2.  | Opción de descarga Filezilla6                                        |
| Figura 3.  | Opción de descarga según sistema operativo7                          |
| Figura 4.  | Opciones de descarga del Filezilla7                                  |
| Figura 5.  | Ubicación archivo descargado8                                        |
| Figura 6.  | Vista de términos y condiciones de instalación8                      |
| Figura 7.  | Paso de selección opcional FileZilla9                                |
| Figura 8.  | Selección de componentes de instalación9                             |
| Figura 9.  | Selección de opciones de instalación y permisos de administrador. 10 |
| Figura 10. | Selección de ubicación de aplicación10                               |
| Figura 11. | Comienzo de instalación 11                                           |
| Figura 12. | Finalización del proceso de instalación11                            |
| Figura 13. | Dirección de ingreso 12                                              |
| Figura 14. | Login de ingreso al aplicativo 12                                    |
| Figura 15. | Error: datos de usuario incorrectos                                  |
| Figura 16. | Recomendaciones iniciales 14                                         |
| Figura 17. | Configuraciones generales del perfil14                               |
| Figura 18. | Modificación de la contraseña del perfil de prueba                   |
| Figura 19. | Ayudas disponibles en el aplicativo 15                               |
| Figura 20. | Opción configuraciones 16                                            |
| Figura 21. | Opción usuarios 16                                                   |
| Figura 22. | Opción crear usuario 17                                              |
| Figura 23. | Formulario creación usuario17                                        |
| Figura 24. | Mensaje de creación de usuario                                       |
| Figura 25. | Formulario de edición de usuario 18                                  |
| Figura 26. | Mensaje de edición de usuario exitosa                                |
| Figura 27. | Opción prestadores 19                                                |
| Figura 28. | Opción crear prestador 19                                            |
| Figura 29. | Formulario creación prestador 20                                     |
| Figura 30. | Mensaje de creación de prestador 21                                  |
| Figura 31. | Formulario de edición de prestador                                   |
| Figura 32. | Mensaje de edición de prestador exitosa                              |
| Figura 33. | Opciones disponibles en módulo radicaciones                          |
| Figura 34. | Opción radicar                                                       |

| Figura 35. | Recomendaciones para la radicación2                          | .4 |
|------------|--------------------------------------------------------------|----|
| Figura 36. | Opción crear radicación 2                                    | 5  |
| Figura 37. | Formulario creación radicación 2                             | 5  |
| Figura 38. | Mensaje de creación de radicación 2                          | 5  |
| Figura 39. | Estado de la radicación "creada" 2                           | .6 |
| Figura 40. | Directorio de almacenamiento de las radicaciones en el FTP 2 | 7  |
| Figura 41. | Directorio de radicación de ejemplo 2                        | 7  |
| Figura 42. | Directorios incluidos en el directorio de la radicación 2    | .8 |
| Figura 43. | Ubicación destino FTP 2                                      | .8 |
| Figura 44. | Ubicación origen FTP 2                                       | .9 |
| Figura 45. | Cargue correcto de soportes 3                                | 0  |
| Figura 46. | Proceso de cargue imágenes 3                                 | 1  |
| Figura 47. | Ubicación destino FTP 3                                      | 1  |
| Figura 48. | Ubicación origen FTP 3                                       | 2  |
| Figura 49. | Proceso de cargue RIPS 3                                     | 2  |
| Figura 50. | Estado de la gestión "CARGADA" 3                             | 2  |
| Figura 51. | Estado de la gestión "RADICADA" 3                            | 3  |
| Figura 52. | Estado de la gestión "ERROR" 3                               | 3  |
| Figura 53. | Búsqueda de radicaciones 3                                   | 5  |
| Figura 54. | Error durante la radicación 3                                | 5  |
| Figura 55. | Descargue .txt de errores 3                                  | 6  |
| Figura 56. | Errores reportados durante el cargue 3                       | 6  |
| Figura 57. | Radicación realizada correctamente 3                         | 6  |
| Figura 58. | Soporte y radicación 3                                       | 6  |
| Figura 59. | Módulo de consulta.Consulta 3                                | 7  |
| Figura 60. | Opción Consultar Facturas 3                                  | 8  |
| Figura 61. | Opciones de consulta de facturas 3                           | 8  |
| Figura 62. | Opciones de búsqueda 3                                       | 8  |
| Figura 63. | Resultado de facturas ingresadas para consulta               | 9  |
| Figura 64. | Herramienta de búsqueda de facturas 3                        | 9  |
| Figura 65. | Información asociada a la cuenta/ factura 3                  | 9  |
| Figura 66. | Gestión de la factura e información relevante 4              | 0  |
| Figura 67. | Opción ver imágenes 4                                        | 0  |
| Figura 68. | Soportes disponibles para la factura de ejemplo 4            | 0  |
| Figura 69. | Detalle soporte relacionado a la cuenta/factura 4            | 0  |

| Figura 70. | Información de glosas asociadas a la cuenta /factura           | 41 |
|------------|----------------------------------------------------------------|----|
| Figura 71. | Información de devoluciones asociadas a la cuenta/factura      | 41 |
| Figura 72. | Opciones disponibles en módulo Auditor Analista                | 42 |
| Figura 73. | Inicio Auditoria                                               | 42 |
| Figura 74. | Tabla reclamaciones Bolsa de auditoría                         | 42 |
| Figura 75. | Formulario información de la cuenta e información del paciente | 43 |
| Figura 76. | Información de los servicios con opción de crear glosa         | 43 |
| Figura 77. | Formulario para la creación de la glosa                        | 44 |
| Figura 78. | Información de las glosas de la cuenta                         | 44 |
| Figura 79. | Función En Pausa modulo auditor.                               | 45 |
| Figura 80. | Tabla cuentas En Pausa de auditoría.                           | 45 |
| Figura 81. | Función Seguimiento modulo auditor                             | 45 |
| Figura 82. | Información de la productividad del auditor.                   | 46 |
|            |                                                                |    |

## HERRAMIENTA FILEZILLA

#### Descarga

Primero se debe descargar un cliente de FTP, para este ejercicio se va a usar "FileZilla". Luego de entrar a Google debe buscar "FileZilla" e ingresar a la primera opción que aparece (ver figura 1).

| filezilla                                                                          | ×                                         | 🌢 💿 Q        |                 |              |
|------------------------------------------------------------------------------------|-------------------------------------------|--------------|-----------------|--------------|
| Q Todo 📮 Imágenes 🕩 Videos 🖽                                                       | Noticias 🧷 Shopping 🚦 Más                 | Herramientas |                 |              |
| Cerca de 10.700.000 resultados (0,35 segundo                                       | rs)                                       |              |                 |              |
| Filezilla-project.org                                                              |                                           |              | Statement T     |              |
| FileZilla - The free FTP solution                                                  |                                           |              |                 |              |
| FileZilla - The free FTP solution for both client a<br>distributed free of charge. | and server. Filezilla is open source soft | ware         |                 |              |
| Resultados de filezilla-project.org                                                | م                                         |              |                 | 1            |
| Download FileZilla Client                                                          |                                           |              |                 | Más imágenes |
| Download FileZilla Client 3.66.1 for Linux (64                                     | Ibit x86)                                 |              | FileZilla       | <            |
| 5 1 1 FR 78 AF 17                                                                  |                                           |              | Anticación      |              |
|                                                                                    | Figure                                    |              | unda FilaZilla  |              |
|                                                                                    | Figura                                    | i. Busqu     | ieua riiezilia. |              |

Debe dar clic en "Download FileZilla Client" (ver figura 2).

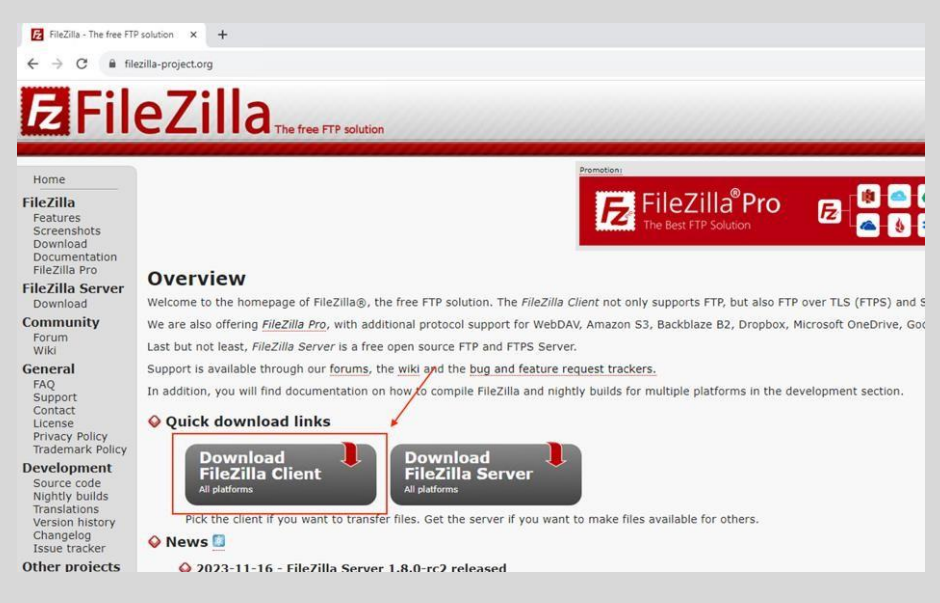

Figura 2. Opción de descarga Filezilla

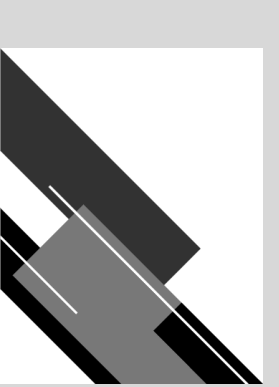

Nuevamente clic en "Download FileZilla Client" (ver figura 3)

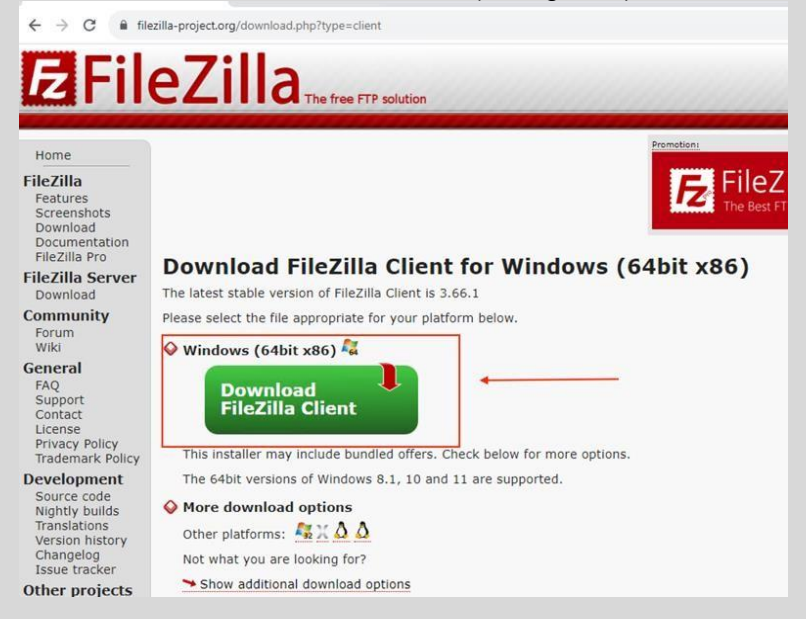

Figura 3. Opción de descarga según sistema operativo.

Presione el botón de "Download" a la primera versión que le aparece (ver figura 4).

|                                     | FileZilla | FileZilla<br>with manual | FileZilla Pro | FileZilla Pro<br>+ CLI |
|-------------------------------------|-----------|--------------------------|---------------|------------------------|
| Standard FTP                        | Yes       | Yes                      | Yes           | Yes                    |
| FTP over TLS                        | Yes       | Yes                      | Yes           | Yes                    |
| SFTP                                | Yes       | Yes                      | Yes           | Yes                    |
| Comprehensive PDF manual            | -         | Yes                      | Yes           | Yes                    |
| Amazon S3                           | -         | -                        | Yes           | Yes                    |
| Backblaze B2                        | -         | -                        | Yes           | Yes                    |
| Dropbox                             | -         | -                        | Yes           | Yes                    |
| Microsoft OneDrive                  | -         | -                        | Yes           | Yes                    |
| Google Drive                        | -         | -                        | Yes           | Yes                    |
| Google Cloud Storage                | -         | -                        | Yes           | Yes                    |
| Microsoft Azure Blob + File Storage | -         | -                        | Yes           | Yes                    |
| WebDAV                              | -         | -                        | Yes           | Yes                    |
| OpenStack Swift                     | -         | -                        | Yes           | Yes                    |
| Box                                 | -         | -                        | Yes           | Yes                    |
| Site Manager synchronization        | -         | -                        | Yes           | Yes                    |
| Command-line interface              | -         | -                        | -             | Yes                    |
| Batch transfers                     | -         | -                        | -             | Yes                    |
|                                     | Download  | Select                   | Select        | Select                 |

Figura 4. Opciones de descarga del Filezilla

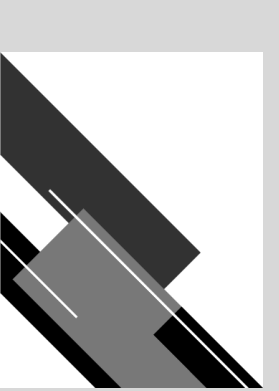

## Instalación

Una vez descargada la versión proceda a instalar la aplicación seleccionando el archivo que acaba de descargar (ver figura 5).

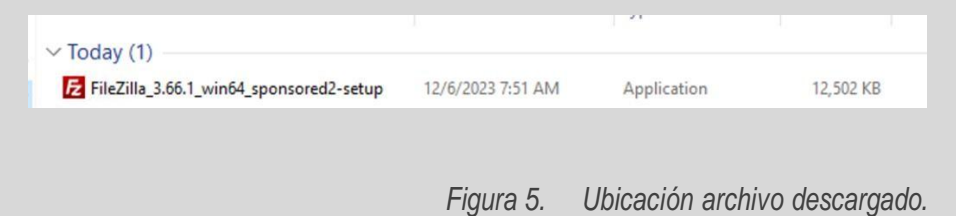

Durante la instalación acepte los términos y condiciones para que se le permita continuar con la instalación (ver figura 6).

| E | FileZilla Client 3.66.1 Setup —                                                                                                    | ×    |
|---|----------------------------------------------------------------------------------------------------|------|
| 1 | License Agreement                                                                                                    |      |
| 3 | Please review the license terms before installing FileZilla Client 3.66.1.                                                               |      |
| 5 | Press Page Down to see the rest of the agreement.                                                                                        | 1    |
|   | Table Contents:                                                                                                    | ^    |
|   | A: License agreement<br>B: Privacy policy                                                                                                |      |
|   |                                                                                                    | -    |
|   | SECTION A: License agreement                                                                                                    | 1    |
|   |                                                                                                    | 1    |
|   | FileZilla Client                                                                                                    | 1    |
|   | Copyright (C) 2021 Tim Kosse                                                                                                    | ~    |
| N | If you accept the terms of the agreement, click I Agree to continue. You must accept th<br>agreement to install FileZilla Client 3.66.1. | e    |
|   | I Agree Ca                                                                                                    | ncel |

Figura 6. Vista de términos y condiciones de instalación

Seleccione la opción que se muestra en pantalla y de clic en siguiente (Next) (ver figura 7).

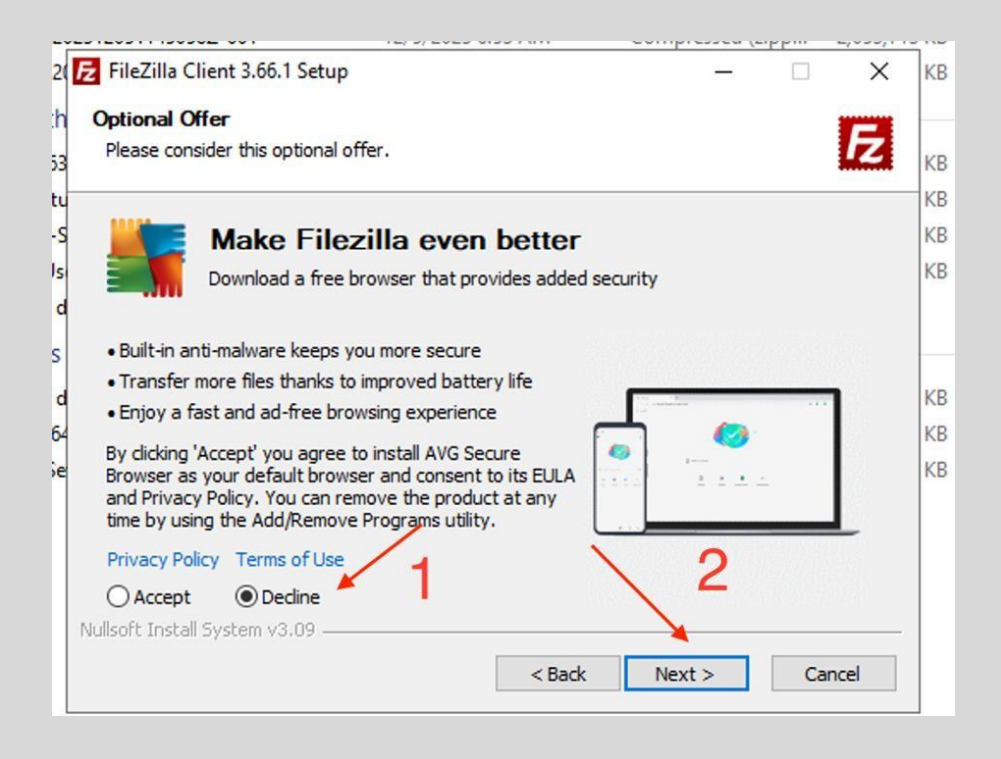

Figura 7. Paso de selección opcional FileZilla.

Seleccione las opciones que se muestran en pantalla y de clic en siguiente (Next) (ver figura 8).

| <b>4</b> 1-20 | E FileZilla Client 3.66.1 Setup         |                       |            | -                     |            | ×   | KB  |
|---------------|-----------------------------------------|-----------------------|------------|-----------------------|------------|-----|-----|
| nth           | Choose Components                       |                       |            |                       | 1          |     |     |
| t163          | Choose which features of FileZilla Clie | nt 3.66.1 you want to | install.   |                       |            | Z   | КВ  |
| Setu          |                                         |                       |            |                       |            |     | KB  |
| 19-S          | Check the components you want to in     | stall and uncheck the | components | you don               | 't want to | ,   | KB  |
| eUs           | install. Click Next to continue.        |                       |            |                       |            |     | KB  |
|               |                                         |                       |            |                       |            |     | 110 |
| rea           |                                         |                       | Des        | cription              |            |     |     |
| his           | Select components to install:           | ileZilla Client       | Posi       | tion your             | mouse      |     | -   |
| re d          |                                         | con sets              | over       | a compo<br>ita docari | onent to   |     | KB  |
|               |                                         | hell Extension        | - See      | its destri            | puon,      |     | VP  |
| ~~~~          |                                         | esktop Icon 🔫 —       | <u> </u>   |                       |            |     | KD  |
| iese          |                                         |                       |            |                       |            |     | KB  |
|               |                                         |                       |            |                       | 0          |     |     |
|               | Space required: 43.0 MB                 |                       |            |                       | 2          |     |     |
|               |                                         |                       |            |                       |            |     |     |
|               |                                         |                       |            | 1.1                   |            |     |     |
|               | INUIISOFC INSCAIL SYSCEM V3.09          |                       |            |                       | -          |     |     |
|               |                                         | < Back                | Next       | : >                   | Can        | cel |     |
|               |                                         |                       |            |                       | -          |     |     |

Figura 8. Selección de componentes de instalación.

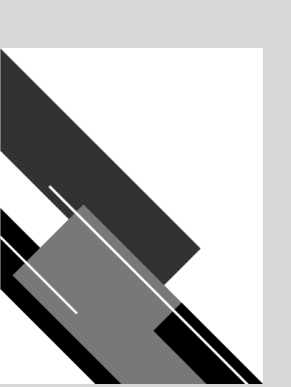

Seleccione la opción que se muestra en pantalla y de clic en siguiente (Next) (ver figura 9).

| 20 | 🔁 FileZilla Client 3.66.1 Setup — 🗆 🗙                                                         | KB |
|----|-----------------------------------------------------------------------------------------------|----|
| h  | Choose Installation Options                                                                   |    |
| 3  | Who should this application be installed for?                                                 | КВ |
| u  |                                                                                               | KB |
| S  | Please select whether you wish to make this software available to all users or just yourself. | KB |
| s  |                                                                                               | KB |
| d  |                                                                                               |    |
|    | Anyone who uses this computer (all users)                                                     |    |
| 1  | Only for me (admin)                                                                           |    |
| d  |                                                                                               | KB |
| 7  |                                                                                               | KB |
| e  |                                                                                               | KB |
|    | 2                                                                                             |    |
|    | 4                                                                                             |    |
|    | Installation for all users requires Administrator privileges.                                 |    |
|    | Nullcoft Install System v3.00                                                                 |    |
|    | Holisore Install System 49109                                                                 |    |
|    | < Back Next > Cancel                                                                          |    |

Figura 9. Selección de opciones de instalación y permisos de administrador.

Seleccione la ubicación en donde quedará la aplicación y de clic en siguiente (Next) (ver figura 10).

| -20 | 🔁 FileZilla Client 3.66.1 Setup - 🗆 🗙                                                                                                    | KB |
|-----|----------------------------------------------------------------------------------------------------|----|
| th  | Choose Install Location                                                                                                    |    |
| 63  | Choose the folder in which to install FileZilla Client 3.66.1.                                                                                                    | KB |
| tu  |                                                                                                    | KB |
| -S  | Setup will install FileZilla Client 3.66.1 in the following folder. To install in a different folder,<br>dick Browse and select another folder. Click Next to continue | KB |
| Js  |                                                                                                    | KB |
| d   |                                                                                                    |    |
| s   |                                                                                                    | -  |
| d   |                                                                                                    | KB |
| 64  | Destination Folder                                                                                                    | KB |
| Se  | C:\Program Files\FileZilla FTP Client Browse                                                                                                    | KB |
|     |                                                                                                    |    |
|     | Space required: 43.0 MB                                                                                                    |    |
|     | Space available: 860.0 GB                                                                                                    |    |
|     | Nullsoft Install System v3.09                                                                                                    |    |
|     | < Back Next > Cancel                                                                                                    |    |
|     |                                                                                                    |    |

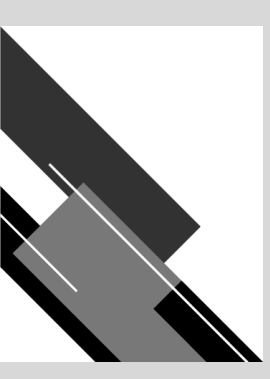

Figura 10. Selección de ubicación de aplicación.

Inicie la instalación de la aplicación dando clic en Instalar (Install) (ver figura 11).

| choose stall menu folder                                      |                                 |
|---------------------------------------------------------------|---------------------------------|
| Choose a Start Menu folder for the FileZilla Client 3.66.1 sh | ortcuts.                        |
| Select the Start Menu folder in which you would like to creat | te the program's shortcuts. You |
| can also enter a name to create a new folder.                 |                                 |
| FileZilla FTP Client                                          |                                 |
| 7-Zip                                                         |                                 |
| Accessionity                                                  |                                 |
| Administrative Tools                                          |                                 |
| Azure Data Studio                                             |                                 |
| Microsoft SQL Server 2019                                     | 1                               |
| Microsoft SQL Server Tools 19                                 |                                 |
| MySQL<br>PremiumSoft                                          |                                 |
| Startup                                                       |                                 |
| Do not create shortcuts                                       |                                 |
|                                                               |                                 |

Figura 11. Comienzo de instalación.

Complete el proceso dando clic en Finalizar (Finish) (ver figura 12). -2 E FileZilla Client 3.66.1 Setup KE th Completing FileZilla Client 3.66.1 63 KE Setup etu I-S Js e d KE FileZilla Client 3.66.1 has been installed on your computer. KE KE Click Finish to close Setup. is Start FileZilla now : d KE KE Se KE < <u>B</u>ack <u>Finish</u> Cancel

Figura 12. Finalización del proceso de instalación.

Posterior a la instalación, se abre automáticamente el FileZilla si marcó la casilla "Start FileZilla Now".

## **INGRESO A LA APLICACIÓN**

## Login

El aplicativo es 100% web lo que indica que para acceder a él se necesita de un navegador y una conexión a internet activa. El ingreso se realiza mediante un *login* usando un usuario y contraseña previamente asignado por el área correspondiente.

### Ingreso a la aplicación

El usuario deberá dirigirse a la página web correspondiente (depende de cada entidad) e ingresar las credenciales de usuario (nombre de usuario y contraseña) en los campos correspondientes. (ver figura 13).

#### Figura 13. Dirección de ingreso.

Cuando ingrese las credenciales, como usuario debe seleccionar el botón "Ingresar" para acceder al aplicativo (ver figura 14).

| USUADIO                                        |  |
|------------------------------------------------|--|
| USUARIO                                        |  |
| USUARIO<br>Usuario                             |  |
| USUARIO<br>Usuario<br>CONTRASEÑA               |  |
| USUARIO<br>Usuario<br>CONTRASEÑA<br>Contraseña |  |

Figura 14. Login de ingreso al aplicativo.

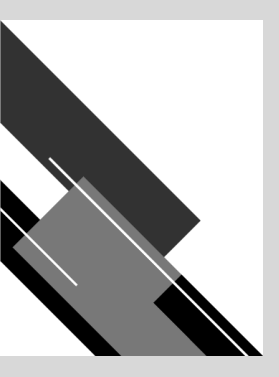

## Tipos de errores inicio de sesión

Si ingresa un nombre de usuario o contraseña incorrectos al intentar iniciar sesión en el aplicativo, se mostrará un mensaje de error indicando que las credenciales proporcionadas no son válidas o con un mensaje similar (ver figura 15).

| USUARIO                                                    |  |
|------------------------------------------------------------|--|
| <b>USUARIO</b><br>Usuario                                  |  |
| USUARIO<br>Usuario<br>CONTRASEÑA                           |  |
| USUARIO<br>Usuario<br>CONTRASEÑA<br>Contraseña             |  |
| USUARIO<br>Usuario<br>CONTRASEÑA<br>Contraseña<br>Ingresar |  |
| USUARIO<br>Usuario<br>CONTRASEÑA<br>Contraseña<br>Ingresar |  |

Figura 15. Error: datos de usuario incorrectos.

## Pantalla de inicio

Cuando inicie sesión, se le presentará el panel principal del aplicativo. Este panel le brinda una vista general de las funcionalidades disponibles y le permite acceder a las diferentes secciones del sistema según su perfil del usuario. La cual se divide en tres secciones.

## Área de trabajo

En la sección de área de trabajo encuentra el espacio en donde será desplegada la información de las opciones de los módulos conforme vaya haciendo uso del aplicativo (ver figura 16).

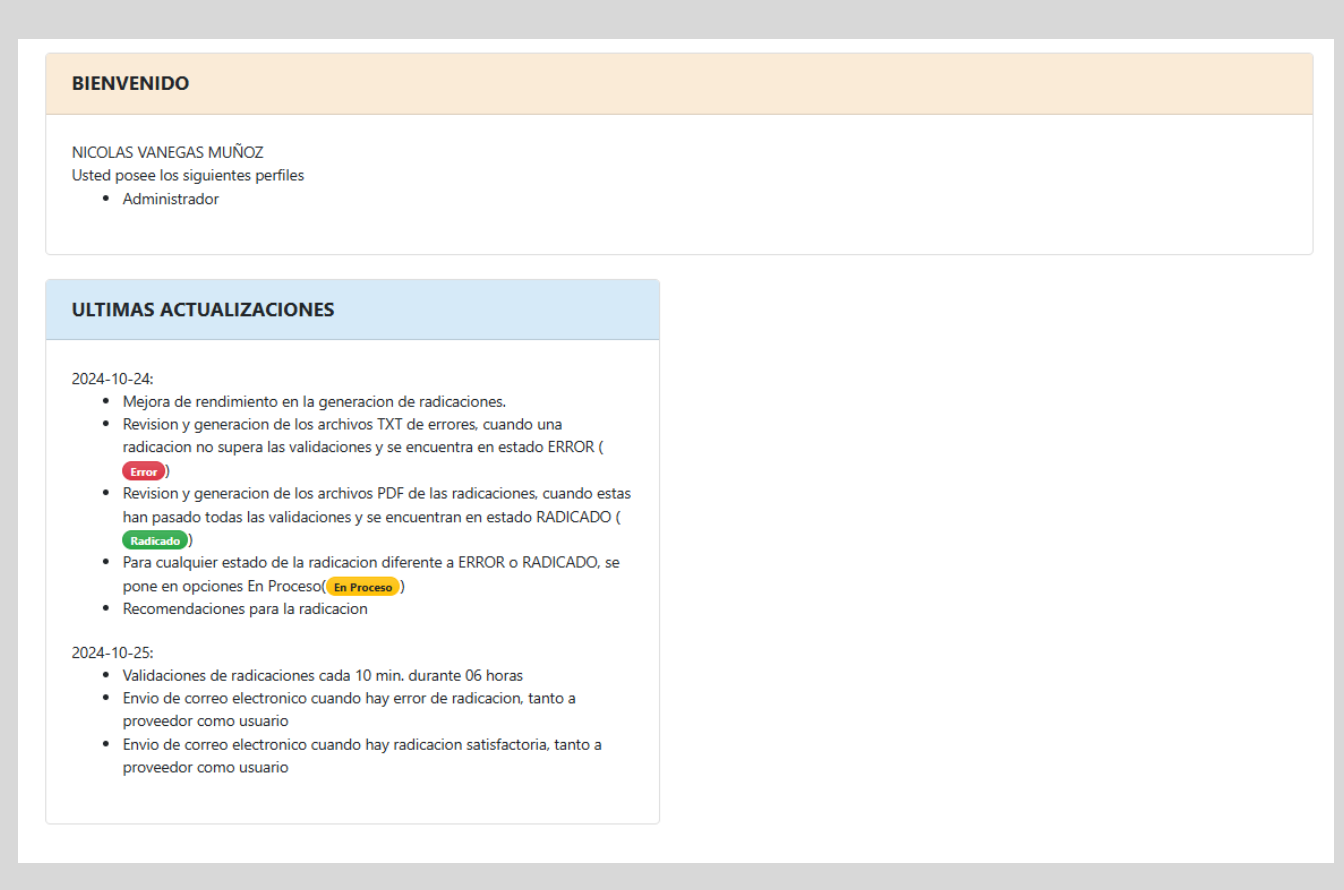

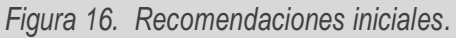

## Opciones predeterminadas compartidas por todos los perfiles

A pesar de las diferencias en los permisos y niveles de acceso, todos los perfiles de usuario comparten tres opciones ubicadas en la parte superior llamada "cabezote" en donde encuentra su nombre de usuario y las opciones correspondientes, un menú de ayuda, las configuraciones y la salida del aplicativo. Estas estarán disponibles siempre en la parte superior derecha de la pantalla (ver figura 17).

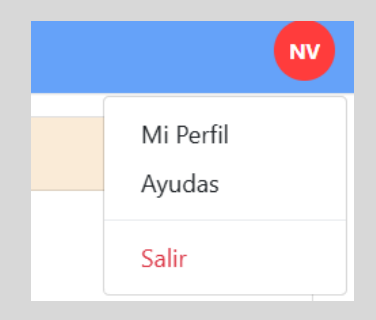

Figura 17. Configuraciones generales del perfil.

Al seleccionar la opción de configuración, tendrá acceso a las siguientes funcionalidades.

 Mi perfil: esta opción muestra información relevante sobre el usuario, la cual podrá modificar y ajustar según su necesidad. Para realizar cambios en el perfil, complete los campos de nombre, documento, número celular y correo y si es necesario puede cambiar únicamente la contraseña. En caso de no completar el campo de la contraseña durante la edición, se finalizará conservando la actual credencial (ver figura 18).

|              | EDITAR USUARIO        |                            | ×            |
|--------------|-----------------------|----------------------------|--------------|
|              |                       | Información Usuario        |              |
|              | NOMBRE COMPLETO       | DOCUMENTO                  |              |
|              | Nicolas Vanegas Muñoz | 101223002                  |              |
| on<br>TX     | NUMERO CELULAR        | CORREO                     |              |
| PD           | 3057041749            | nicoiasvanegas30@gmail.com |              |
| dic          | USUARIO               | NUEVA CONTRASEÑA           |              |
|              | administrador         | Contraseña                 |              |
| mir          |                       |                            |              |
| ay i<br>ay i |                       | Editar Usuario             | ⊃ <b>≗</b> + |

Figura 18. Modificación de la contraseña del perfil de prueba

• Ayudas: esta opción proporciona acceso a solicitudes de ayuda (ver figura 19).

#### Figura 19. Ayudas disponibles en el aplicativo

• **Salir:** esta opción permite al usuario cerrar la sesión del aplicativo y volver a la pantalla de inicio de sesión.

## MÓDULO DE CONFIGURACIÓN

## Funcionalidades del módulo

Estas opciones le permiten tener el control sobre las funcionalidades asociadas al aplicativo, en ella encontrará opciones para gestión del aplicativo (ver figura 20).

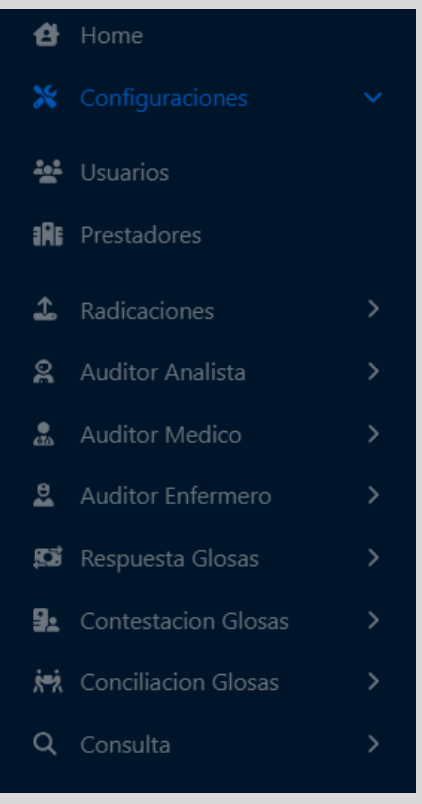

Figura 20. Opción configuraciones.

La opción de "Configuraciones" permite la gestión de algunos de los elementos importantes en el aplicativo.

### **Usuarios**

El módulo de usuarios permite, como su nombre lo indica, la gestionar y configurar lo correspondiente a los usuarios en el aplicativo de cuentas médicas (ver figura 21).

| đ            | Home |   |
|--------------|------|---|
|              |      | ~ |
| **           |      |   |
| R            |      |   |
| 1            |      | > |
| Q            |      | > |
|              |      | > |
| e            |      | > |
| ţ <b>C</b> i |      | > |
| 9.           |      | > |
| <u>к</u> ях  |      | > |
| Q            |      | > |

Figura 21. Opción usuarios.

#### Función crear usuarios

Para crear un nuevo usuario, diríjase a la sección configuración usuarios y presione "Crear usuario" e inmediatamente se va a desplegar un formulario de creación (ver figura 22).

|                                                           | CONFIGURACIÓN USUARIOS |                             |         |
|-----------------------------------------------------------|------------------------|-----------------------------|---------|
| Mostrar 20 💠 Entradas Descargar 🗋 Crear Usuario 🛃 Buscar: | Mostrar 20 💠 Entradas  | Descargar 🖈 Crear Usuario よ | Buscar: |

Figura 22. Opción crear usuario.

Al pulsar el botón de "Crear usuario" por un lado, podrá diligenciar con los datos del usuario que desee (ver figura 23) y por otro, podrá asignarle alguno de los perfiles disponibles, luego aparecerá un mensaje de creación de la del usuario (ver figura 24).

| CREAR USUARIO                  | ×                   |
|--------------------------------|---------------------|
| Informació                     | n Usuario           |
| NOMBRE COMPLETO                | DOCUMENTO           |
| EJEMPLO USUARIO                | 123456              |
| NUMERO CELULAR                 | CORREO              |
| 3022445187 🗸                   | ejemplo@ejemplo.com |
| USUARIO                        | CONTRASEÑA          |
| ejemplo.ejemplo 🗸              | ······ ✓            |
| Perfi                          | les                 |
| Disponibles                    | Asignados           |
| Configuracion del sistema      | Auditor Medico      |
| Auditor Profesional            |                     |
| Auditor Analista               |                     |
| Consulta                       |                     |
| Radicacion                     |                     |
| Respuesta Glosa para IPS       |                     |
| Contestacion a la Respuesta de | Glosa               |
| Concilicacion                  |                     |
|                                |                     |
|                                | Crear Usuario 🛓     |

Figura 23. Formulario creación usuario.

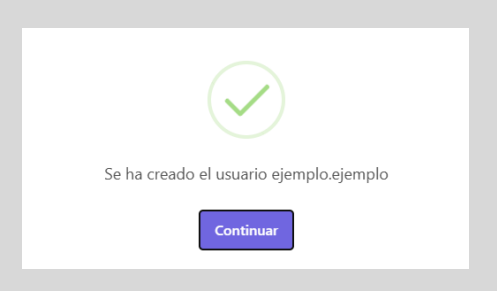

Figura 24. Mensaje de creación de usuario.

#### Función editar usuarios

Para editar un nuevo usuario, diríjase a la sección configuración > usuarios y en la lista de usuarios presione e inmediatamente se va a desplegar un formulario de edición (ver figura 25). Cuando se hayan realizado las modificaciones necesarias, presione el botón Editar usuario y aparecerá un mensaje de edición satisfactoria (ver figura 26).

|                             | Informa            | ción Usuario        |  |  |  |
|-----------------------------|--------------------|---------------------|--|--|--|
| NOMBRE COMPLETO DOCUMENTO   |                    |                     |  |  |  |
| EJEMPLO USUARIO             |                    | 123456              |  |  |  |
| NUMERO CELULA               | R                  | CORREO              |  |  |  |
| 3022445187                  |                    | ejemplo@ejemplo.com |  |  |  |
|                             |                    |                     |  |  |  |
|                             |                    | Contración          |  |  |  |
| ejempio.ejemj               | 010                | Contrasena          |  |  |  |
|                             | )                  |                     |  |  |  |
|                             | Activo             | Ŧ                   |  |  |  |
| Perfiles                    |                    |                     |  |  |  |
| Disp                        | oonibles           | Asignados           |  |  |  |
| Radicaci                    | on                 | Auditor Medico      |  |  |  |
| Configu                     | racion del sistema |                     |  |  |  |
| Consulta                    | 3                  |                     |  |  |  |
| Auditor                     | Analista           |                     |  |  |  |
| Auditor                     | Profesional        |                     |  |  |  |
| Respues                     | ta Glosa para IPS  |                     |  |  |  |
| Contestacion a la Respuesta |                    | de Glosa            |  |  |  |
| Contesta                    |                    |                     |  |  |  |
| Contest                     | acion              |                     |  |  |  |

Figura 25. Formulario de edición de usuario

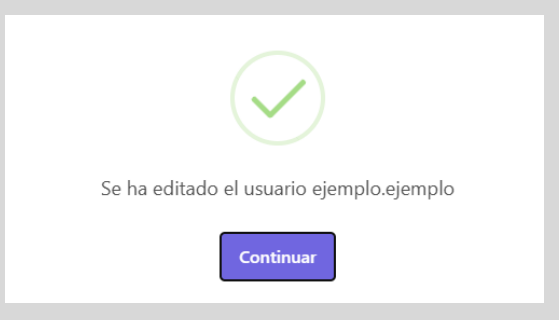

Figura 26. Mensaje de edición de usuario exitosa

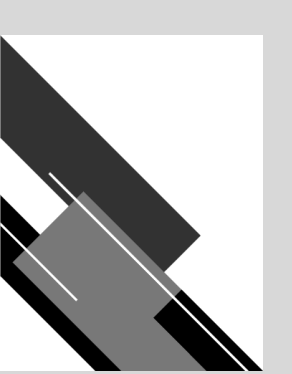

#### Prestadores

El módulo de prestadores permite, como su nombre lo indica, la gestionar y configurar lo correspondiente a los prestadores en el aplicativo de cuentas médicas (ver figura 27).

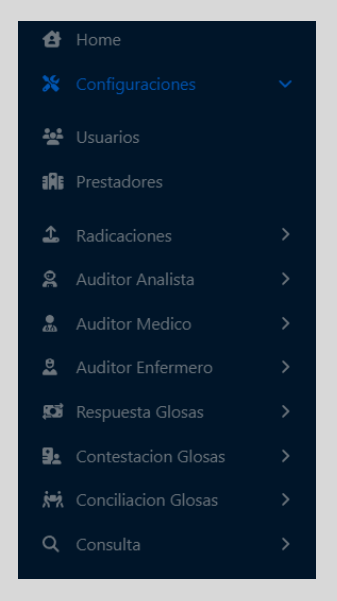

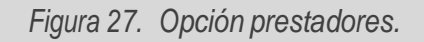

#### Función crear prestadores

Para crear un nuevo prestador, diríjase a la sección configuración> prestadores y presione "Crear prestador" e inmediatamente se va a desplegar un formulario de creación (ver figura 22).

| CONFIGURACIÓN PR | RESTADORES |             |                   |         |  |
|------------------|------------|-------------|-------------------|---------|--|
| Mostrar 20 🗘     | Entradas   | Descargar 虔 | Crear Prestador 🏡 | Buscar: |  |

Figura 28. Opción crear prestador.

Al pulsar el botón de "Crear prestador" podrá diligenciar con los datos del prestador que desee (ver figura 29) y luego aparecerá un mensaje de creación del prestador (ver figura 24).

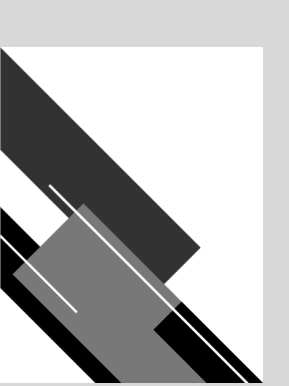

| CREAR PRESTADOR ×   |                      |             |                     |  |
|---------------------|----------------------|-------------|---------------------|--|
|                     | Informacio           | n Prestador |                     |  |
| RAZON SOCIAL        |                      | SEDE        | TIPO                |  |
| Razon Social Pr     | oveedor              | Sede Prov   | ∕e Seleccione… ▼    |  |
| TIPO                | NUMERO               | DV          | CODIGO HABILITACION |  |
| Seleccione          | Numero               | D           | 9000012341          |  |
| DEPARTAMENTO        | Contacto y<br>CIUDAD | y Ubicación | TELEFONO            |  |
| Seleccione          | ▼ Seleccione         |             | Numero Telefor      |  |
| DIRECCION           |                      | CORREO      |                     |  |
| Direccion Prestador |                      | correo@c    | dominio.com         |  |
|                     |                      |             |                     |  |
|                     |                      |             | Crear Prestador 🏠   |  |

Figura 29. Formulario creación prestador.

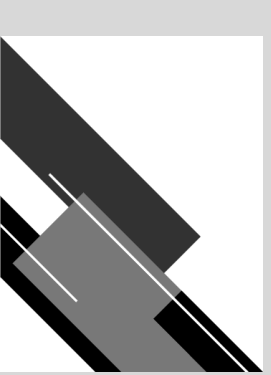

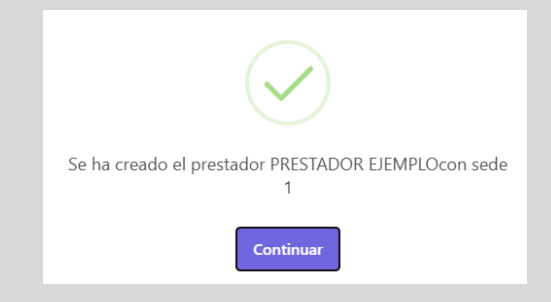

Figura 30. Mensaje de creación de prestador.

#### Función editar prestadores

Para editar un nuevo usuario, diríjase a la sección configuración > usuarios y en la lista de usuarios presione e inmediatamente se va a desplegar un formulario de edición (ver figura 31). Cuando se hayan realizado las modificaciones necesarias, presione el botón Editar usuario y aparecerá un mensaje de edición satisfactoria (ver figura 32).

| EDITAR PRESTADOR ×                   |                                    |                          |                     |  |
|--------------------------------------|------------------------------------|--------------------------|---------------------|--|
|                                      | Informacio                         | on Prestador             |                     |  |
| RAZON SOCIAL                         |                                    | SEDE                     | TIPO                |  |
| PRESTADOR EJE                        | MPLO                               | 1                        | INSTITUCI *         |  |
| TIPO<br>IDENTIFICACION<br>NT - NIT * | NUMERO<br>IDENTIFICACION<br>123456 | <b>DV</b>                | CODIGO HABILITACION |  |
|                                      | Contacto                           | y Ubicación              |                     |  |
| DEPARTAMENTO                         | CIUDAD                             |                          | TELEFONO            |  |
| ATLANTICO                            | * CAMPO D                          | E LA CR 🔻                | 3000000             |  |
| DIRECCION                            |                                    | CORREO                   |                     |  |
| DIRECCION PRE                        | STADOR                             | correo.prestador@ejemplo |                     |  |
|                                      |                                    |                          |                     |  |
|                                      |                                    |                          | Editar Prestador    |  |

Figura 31. Formulario de edición de prestador

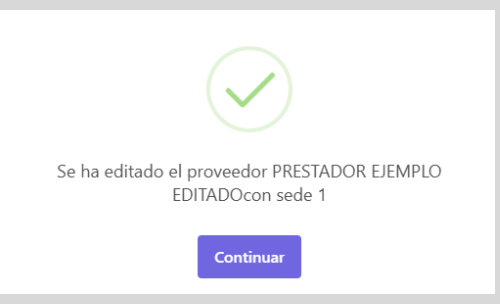

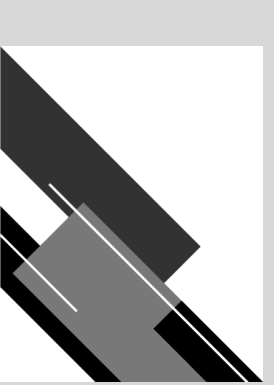

## Recomendaciones generales de módulo

De acuerdo con las funcionalidades del módulo y al alcance de este, se recomienda:

• Asigne los perfiles según capacidad que desee tenga el usuario que está creando en el sistema.

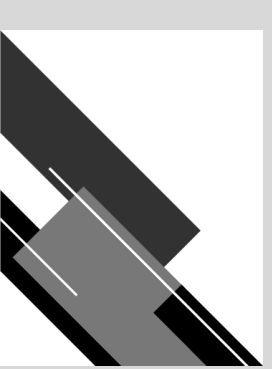

## MÓDULO DE RADICACIÓN

## Funcionalidades del módulo

Estas opciones le permiten tener el control sobre las funcionalidades asociadas a las radicaciones en el aplicativo, en ella encontrará opciones para radicaciones (ver figura 33).

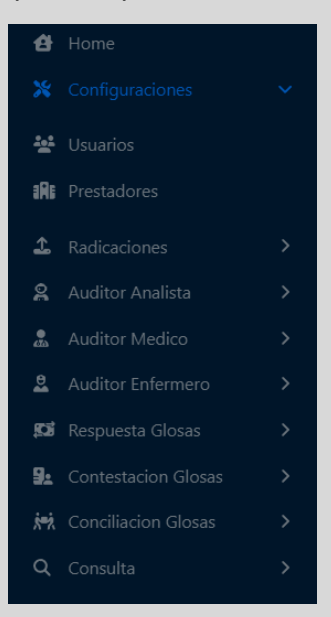

Figura 33. Opciones disponibles en módulo radicaciones.

## Radicaciones

La opción de "Radicaciones" permite la gestión de las radicaciones realizadas en el aplicativo.

#### Función radicar

El módulo de Radicar permite, como su nombre lo indica, la radicación de cuentas médicas por medio de la aplicativo (ver figura 34).

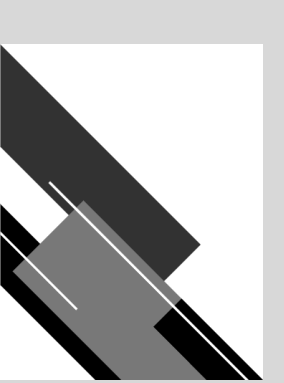

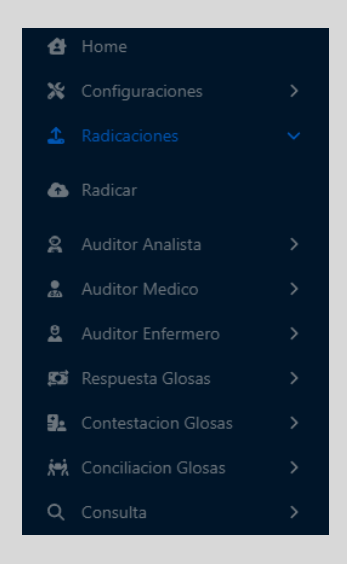

Figura 34. Opción radicar.

Al presionar la opción de Radicar, se desplegará información relevante que deberá tener en cuenta para la operación (ver figura 35).

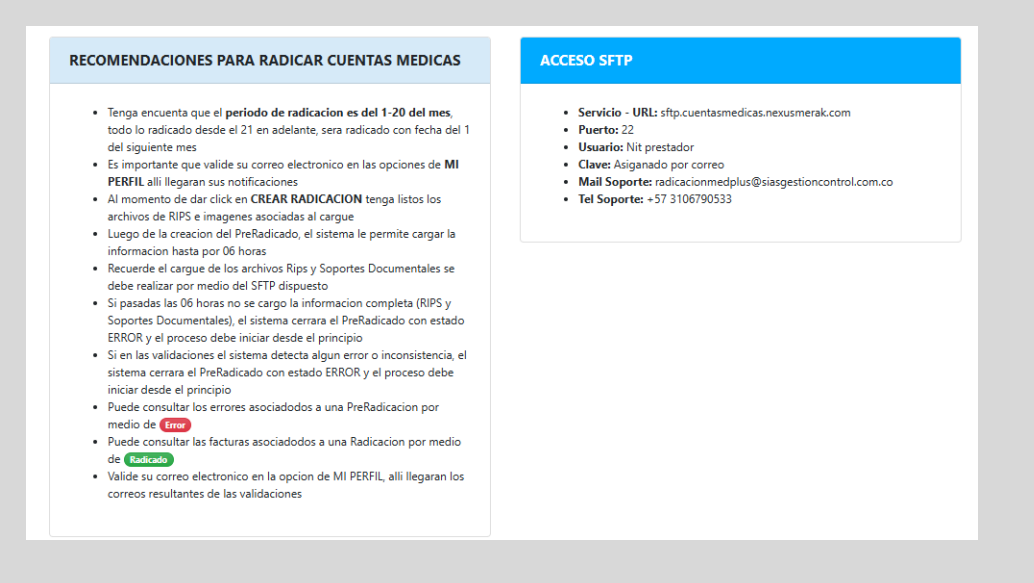

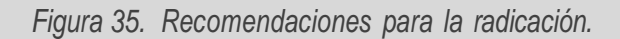

Para crear una nueva radicación, diríjase a la sección de gestión de radicaciones y pulse "Crear radicación" e inmediatamente se va a desplegar un formulario de creación (ver figura 36).

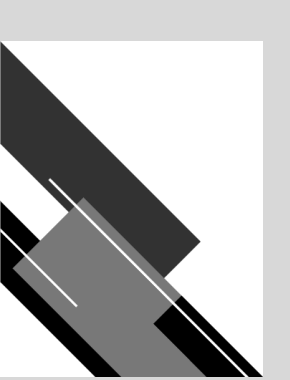

| GESTIÓN RADICACIONES  |                                   |         |
|-----------------------|-----------------------------------|---------|
| Mostrar 20 🜩 Entradas | Descargar 👔 🛛 Crear Radicación. 🍙 | Buscar: |

Figura 36. Opción crear radicación.

Al pulsar el botón de "Crear Radicación" por un lado, podrá diligenciar con el prestador que desee y la resolución que le compete (ver figura 37) y luego, un mensaje de creación de la radicación (ver figura 38).

| CREAR RADICACION                         |   | ×                              |
|------------------------------------------|---|--------------------------------|
| PROVEEDOR                                |   | TIPO RADICACIÓN                |
| PRESTADOR EJEMPLO EDITADO - 123456-1 - 1 | • | Seleccione                     |
|                                          |   |                                |
|                                          |   | Resolución 3374 de 2000 (TXT)  |
|                                          |   | Resolución 2275 de 2023 (JSON) |
|                                          |   |                                |

Figura 37. Formulario creación radicación.

| Se ha creado una radicacion |  |
|-----------------------------|--|
| Continuar                   |  |
|                             |  |

Figura 38. Mensaje de creación de radicación.

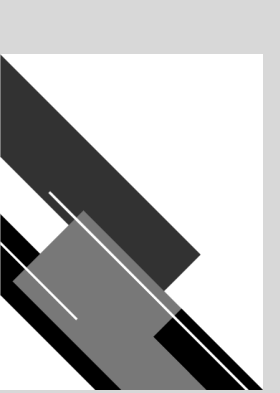

y por otro, en la bandeja de GESTIÓN RADICACIONES, los datos asociados a la radicación creada (ver figura 39) tales como el prestador (PRESTADOR), el número del pre radicado (NUM PRE RADICACION), el MES RADICACIÓN, el AÑO RADICACIÓN, la CANTIDAD DE FACTURAS, el VALOR DE LAS FACTURAS, el número de radicación (NUM RADICACION), el ESTADO de la radicación, que para el caso es CREADA, y las OPCIONES.

Figura 39. Estado de la radicación "creada".

Las radicaciones tienen los siguientes estados:

| SESTIÓN RADICACIONES                                                    |                                |                               |                 |
|-------------------------------------------------------------------------|--------------------------------|-------------------------------|-----------------|
| Mostrar 20 e Entradas De                                                | scargar 🕞 🛛 Crear Radicación 👝 | E                             | Buscar:         |
| PRESTADOR * NUM PRE RADICACION * MES RADICACION * AÑO RADICACION * FECH | A RADICACION CANTIDAD FACTURAS | VALOR FACTURAS NUM RADICACION | ESTADO OPCIONES |
| HOSPITAL PABLO 1_20240916_231831<br>TOBON URBE -<br>MEDELLIN            | o                              | 0                             | CREADA CERSITO  |

- CREADA: la pre-radicación está creada en el aplicativo, requiere procesos para pasar al estado radicada.
- CARGADO: los archivos de la pre-radicación se cargaron de manera satisfactoria.
- ERROR: durante el proceso, sucedió algo inesperado.
- RADICADA: la radicación está disponible para los procesos siguientes.

#### Función cargar archivos

Luego de la creación de la carpeta de la radicación en el sistema. Ingrese al FTP con las credenciales suministradas y diríjase al directorio en donde encontrará todas las radicaciones creadas (ver figura 40).

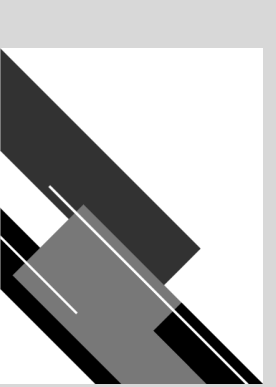

| 📵 🥺 🔋 sftp://PruebaSFTP@cuentasmedicas.nexusmerak.com - FileZilla Pro                                                                                                    |            |
|----------------------------------------------------------------------------------------------------|------------|
|                                                                                                    |            |
|                                                                                                    |            |
| Host: Username: Password: Port: Quickconnect -                                                                                                    |            |
| Status Connecting to cumtamedica.nexumerak.com.<br>Status Using unsmme "PrubaSPT Pr.<br>Status Connected to cumtamedica.nexumerak.com<br>Status Retrieving directory listing<br>Status United precision (1 <sup>e</sup> successful<br>Status Directory I sting of 1 <sup>e</sup> successful                                                                                                    |            |
| Local site: /Users/nicolasym/Desktop/RipsTXT/                                                                                                    |            |
|                                                                                                    |            |
| Documents RadicacionesIPS                                                                                                    |            |
| Downloads                                                                                                    |            |
| Filesze Filesze Fi | Permission |
|                                                                                                    |            |
| IMG         Directory         09/16/24 15:50:08         Radicaciones/PS         Directory         09/16/24 16:19:05                                                                                                    | drwx       |
| RIPS         Directory         09/16/24 16:50:15                                                                                                    |            |
| DS_Store 6148 File 09/16/24 16:17:02                                                                                                    |            |
|                                                                                                    |            |
|                                                                                                    |            |
|                                                                                                    |            |
|                                                                                                    |            |
|                                                                                                    |            |
| 1 file and 2 directories. Total size: 6148 bytes 1 directory                                                                                                    |            |
| Server(Local file Direction Remote file Size Priority Status                                                                                                    |            |

Figura 40. Directorio de almacenamiento de las radicaciones en el FTP.

Ingrese al directorio relacionado con la radicación creada en el punto anterior (ver figura 39). Para ello, asegúrese de que el nombre de la carpeta corresponda a NUM PRE-RADICACIÓN (ver figura 41).

| Remote site: /RadicacionesIPS |          |           |                   | 2          |
|-------------------------------|----------|-----------|-------------------|------------|
| > PadicacionestPS             |          |           |                   |            |
| Filename                      | Filesize | Filetype  | Last modified     | Permission |
| 1_20240916_231831             |          | Directory | 09/16/24 16:18:31 | drwx       |
|                               |          |           |                   |            |
|                               |          |           |                   |            |
|                               |          |           |                   |            |
|                               |          |           |                   |            |
|                               |          |           |                   |            |
|                               |          |           |                   |            |

Figura 41. Directorio de radicación de ejemplo.

Observe que el directorio contiene dos directorios más IMG y RIPS (ver figura 42), en donde deberá colocar los archivos según corresponda, ya sea en formato JSON o en formato TXT.

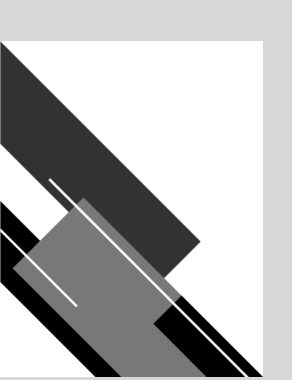

| Remote site: /RadicacionesIPS/1_20240916                       | _231831 |          |          |                                    |          |
|----------------------------------------------------------------|---------|----------|----------|------------------------------------|----------|
| <ul> <li>RadicacionesIPS</li> <li>1.20240910_231831</li> </ul> |         |          |          |                                    |          |
|                                                                |         |          |          |                                    |          |
| Filename                                                       |         | Filesize | Filetype | Last modified                      | Permissi |
| Filename<br><br>IMG                                            |         | Filesize | Filetype | Last modified<br>09/16/24 16:18:31 | Permissi |

*Figura 42.* Directorios incluidos en el directorio de la radicación.

Para realizar el cargue de los archivos correspondientes, que, para el ejemplo, serán primero las imágenes, seleccione la carpeta destino (ver figura 43) y desde el origen (ver figura 44) seleccione los datos y pulse la opción upload o subir, según la configuración del lenguaje.

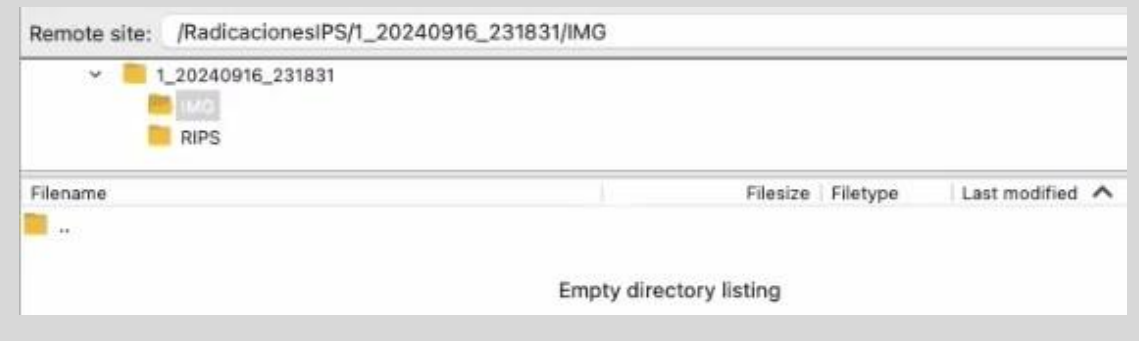

Figura 43. Ubicación destino FTP.

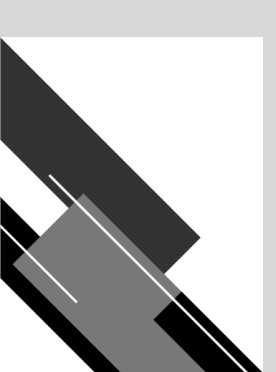

| ocal site: /Users/nicolasvm/Desktop/IM0 | Э/       |           |                   |  |
|-----------------------------------------|----------|-----------|-------------------|--|
| Desktop     FH3231714                   |          |           |                   |  |
| ilename 🔨                               | Filesize | Filetype  | Last modified     |  |
|                                         |          | _         |                   |  |
| FH3231714                               |          | Directory | 09/25/24 15:00:   |  |
| FH3242473                               |          | Directory | 09/25/24 15:00:   |  |
| FH3243353                               |          | Directory | 09/25/24 15:00:   |  |
| FH3248825                               |          | Directory | 09/25/24 15:01:04 |  |
| FH3251338                               |          | Directory | 09/25/24 15:01:08 |  |
| FH3252296                               |          | Directory | 09/25/24 15:01:13 |  |
| FH3252806                               |          | Directory | 09/25/24 15:01:21 |  |
| FH3254046                               |          | Directory | 09/25/24 15:01:25 |  |
| FH3254446                               |          | Directory | 09/25/24 15:01:29 |  |
| .DS_Store                               | 10244    | File      | 09/25/24 15:01:55 |  |
|                                         |          |           |                   |  |
|                                         |          |           |                   |  |
|                                         |          |           |                   |  |
|                                         |          |           |                   |  |
|                                         |          |           |                   |  |
|                                         |          |           |                   |  |
|                                         |          |           |                   |  |
|                                         |          |           |                   |  |
|                                         |          |           |                   |  |
| elected 9 directories.                  |          |           |                   |  |

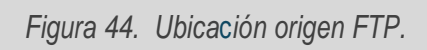

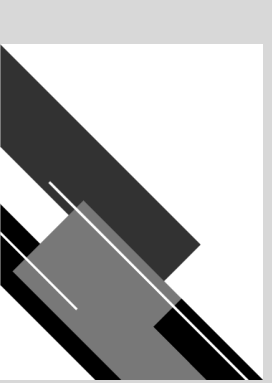

Es importante anotar que como se ve en la imagen el cargue de las imágenes debe ser realizado por carpetas, es decir se debe crear una carpeta nombrada por factura y en su interior se deben poner los soportes de la atención en pdf, archivos xml y representación gráfica de la factura como se muestra a continuación:

| Nombre                               | Fecha de modificación | Tamaño | Clase ^       |
|--------------------------------------|-----------------------|--------|---------------|
| ~ 🛅 FH3231714                        | hoy, 7:51p.m.         |        | Carpeta       |
| <ul> <li>Autorizacion.pdf</li> </ul> | 10/07/23, 4:52 p.m.   | 4,4 MB | Documento PDF |
| DescripcionQuirurgica.pdf            | 10/07/23, 4:52 p.m.   | 5 MB   | Documento PDF |
| <ul> <li>Documento.pdf</li> </ul>    | 10/07/23, 4:52 p.m.   | 3,6 MB | Documento PDF |
| Epicrisis.pdf                        | 10/07/23, 4:52 p.m.   | 4,9 MB | Documento PDF |
| <ul> <li>FH3231714.pdf</li> </ul>    | 10/07/23, 4:51 p.m.   | 4,9 MB | Documento PDF |
| FH3231714.xml                        | 23/05/24, 7:56 p.m.   | 29 KB  | Texto XML     |
| ~ 🛅 FH3242473                        | hoy, 7:51 p.m.        |        | Carpeta       |
| <ul> <li>Autorizacion.pdf</li> </ul> | 10/07/23, 4:52 p.m.   | 4,4 MB | Documento PDF |
| DescripcionQuirurgica.pdf            | 10/07/23, 4:52 p.m.   | 5 MB   | Documento PDF |
| <ul> <li>Documento.pdf</li> </ul>    | 10/07/23, 4:52 p.m.   | 3,6 MB | Documento PDF |
| <ul> <li>Epicrisis.pdf</li> </ul>    | 10/07/23, 4:52 p.m.   | 4,9 MB | Documento PDF |
| <ul> <li>FH3242473.pdf</li> </ul>    | 10/07/23, 4:51 p.m.   | 4,4 MB | Documento PDF |
| FH3242473.xml                        | 23/05/24, 7:56 p.m.   | 29 KB  | Texto XML     |
|                                      |                       |        |               |

#### Figura 45. Cargue correcto de soportes.

**Nota:** en esta primera fase el nombramiento de los archivos no posee restricciones, es decir pueden ser nombrados como el prestador los tenga en sus sistemas, sin embargo, es recomendable que se vaya alienando este nombramiento a la resolución 2284 de 2023, así mismo si en este momento los soportes de la atención se encuentran en un solo archivo pdf también pueden ser cargados en el aplicativo, así las cosas, es importante respetar es la carpeta con el nombrada como la factura.

Espere hasta que la acción se complete y al finalizar podrá ver los archivos en la ubicación de destino (ver figura 46).

| Local site: /Users/nicolasvm/D                                                                                                    | Desktop/IMG/                                                                                                    |                                                                                                    | Remote site: /app/1_20240916_234242/                                                                                                    | IMG                     |                                       |
|----------------------------------------------------------------------------------------------------|----------------------------------------------------------------------------------------------------|----------------------------------------------------------------------------------------------------|----------------------------------------------------------------------------------------------------|-------------------------|---------------------------------------|
| <ul> <li>Desktop</li> <li>Besktop</li> <li>FH3231714</li> </ul>                                                                                                    |                                                                                                    |                                                                                                    | SRECYCLE.BIN     SECYCLE.BIN     L20240916_234242     Support                                                                                                    |                         |                                       |
| Filestane A<br>Filestane A<br>Filestatzassa<br>Filestatzassa<br>Filestatza | Filesze Filesze Filesze<br>Directory<br>Directory<br>Directory<br>Directory<br>Directory<br>Directory<br>Directory<br>10244 File                                                                                  | Last mosfield<br>09/25/24 15:00<br>09/25/24 15:00<br>09/25/24 15:00<br>09/25/24 15:00.00<br>09/25/24 15:01:08<br>09/25/24 15:01:28<br>09/25/24 15:01:28<br>09/25/24 15:01:28 | Finance A<br>Finance A<br>Finance A<br>Final A<br>Final | Filadze Filadze Filadze | Lat modified Permissions   DenleyGoug |
| Selected 9 directories.                                                                                                    |                                                                                                    |                                                                                                    | 4 directories                                                                                                    |                         |                                       |
| Server/Local file Di<br>ftp://pruebaSftp@ags<br>/Users/nicolasvm/Deskt<br>00:00:02 elapsed 0<br>/Users/nicolasvm/Deskt<br>00:00:02 elapsed 0<br>/Users/nicolasvm/Deskt<br>00:00:02 elapsed 0                                                                                                    | Nection         Remote file         Size         Priority           →>>         /app/l_20240916_234242/J.         3831716         Normal           00:00:20141         201532         296352         System (1013 | Status<br>Transferring<br>KiB(s)<br>Transferring<br>(s)                                                                                                    |                                                                                                    |                         |                                       |

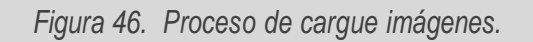

Posterior al cargue de las imágenes realice el mismo proceso con los RIPS (ver figura 47 a 49).

| Remote site: | /RadicacionesIPS/1_2024  | 0916_231831/RIPS        |
|--------------|--------------------------|-------------------------|
| v 📕          | I_20240916_231831<br>IMG |                         |
| Filename     |                          | File                    |
|              |                          | Empty directory listing |

Figura 47. Ubicación destino FTP.

| R                   | ips TXT<br>IMG                           |          |          |                   |  |
|---------------------|------------------------------------------|----------|----------|-------------------|--|
| Filename 🔨          |                                          | Filesize | Filetype | Last modified     |  |
| AC107168 TXT        |                                          | 6499     | TXT-file | 11/17/22 17:57:54 |  |
| AF107168.TXT        |                                          | 4369     | TXT-file | 11/17/22 17:57:54 |  |
| AH107168.TXT        |                                          | 402      | TXT-file | 11/17/22 17:57:54 |  |
| AM107168.TX         | Upload                                   | 13535    | TXT-file | 11/17/22 17:57:54 |  |
| AP107168.TXT        | Add files to queue                       | 13060    | TXT-file | 11/17/22 17:57:54 |  |
| AT107168.TXT        | -                                        | 16227    | TXT-file | 11/17/22 17:57:54 |  |
| AU107168.TXT        | Open<br>Edit                             | 468      | TXT-file | 11/17/22 17:57:54 |  |
| CT107168.TXT        | CON                                      | 297      | TXT-file | 11/17/22 17:57:54 |  |
| US107168.TXT        | Create directory                         | 2071     | TXT-file | 11/17/22 17:57:54 |  |
|                     | Create directory and enter it<br>Refresh |          |          |                   |  |
|                     | Delete<br>Rename                         |          |          |                   |  |
| elected 9 files. To | tal size: 56928 bytes                    |          |          |                   |  |

Figura 48.

Ubicación origen FTP

| Local site: /Users/nicolas                | vm/Desktop/Rips TXT/RIPS/                       |                               |                    |   | Remote site: /RadicacionesIPS/1_20240916_23                     | 1831/RIPS |             |    |
|-------------------------------------------|-------------------------------------------------|-------------------------------|--------------------|---|-----------------------------------------------------------------|-----------|-------------|----|
| V Rips TXT                                |                                                 |                               |                    | 8 | <ul> <li>1_20240916_231831</li> <li>IMG</li> <li>IMG</li> </ul> |           |             |    |
| Filename 🔨                                | Filesize                                        | Filetype                      | Last modified      |   | Filename                                                        | Filesi    | ze Filetype | La |
| 📕 😐 :                                     |                                                 |                               |                    |   | 📜 u                                                             |           |             |    |
| AC107168.TXT                              | 6499                                            | TXT-file                      | 11/17/22 17:57:54  |   | AC107168.TXT                                                    | 649       | 9 TXT-file  |    |
| AF107168.TXT                              | 4369                                            | TXT-file                      | 11/17/22 17:57:54  |   | AF107168.TXT                                                    | 430       | i9 TXT-file |    |
| AH107168.TXT                              | 402                                             | TXT-file                      | 11/17/22 17:57:54  |   | AH107168.TXT                                                    | 40        | 2 TXT-file  |    |
| AM107168.TXT                              | 13535                                           | TXT-file                      | 11/17/22 17:57:54  |   | AM107168.TXT                                                    | 1353      | 5 TXT-file  |    |
| AP107168.TXT                              | 13060                                           | TXT-file                      | 11/17/22 17:57:54  |   | AP107168.TXT                                                    | 1306      | 0 TXT-file  |    |
| AT107168.TXT                              | 16227                                           | TXT-file                      | 11/17/22 17:57:54  |   | AT107168.TXT                                                    | 1623      | 7 TXT-file  |    |
| AU107168.TXT                              | 468                                             | TXT-file                      | 11/17/22 17:57:54  |   | AU107168.TXT                                                    | 46        | 8 TXT-file  |    |
| CT107168.TXT                              | 297                                             | TXT-file                      | 11/17/22 17:57:54  |   |                                                                 |           |             |    |
| US107168.TXT                              | 2071                                            | TXT-file                      | 11/17/22 17:57:54  |   | •                                                               |           |             |    |
| Selected 9 files. Total size:             | 56928 bytes                                     |                               |                    |   | 7 files. Total size: 54560 bytes                                |           |             | _  |
| Server/Local file                         | Direction Remote file                           | Size                          | riority Status     |   |                                                                 |           |             |    |
| sftp://PruebaSFTP@cue                     | n                                               |                               |                    |   |                                                                 |           |             |    |
| /Users/nicolasvm/Desk<br>00:00:00 elapsed | t>> /RadicacionesIPS/1_202409<br>:: left 100.0% | )' 297 N<br>297 bytes (? B/s) | ormal Transferring |   |                                                                 |           |             |    |
| /Users/nicolasvm/Desk<br>Transferring     | t>> /RadicacionesIPS/1_202409                   | 9′ 2071 N                     | ormal Transferring |   |                                                                 |           |             |    |

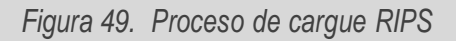

Luego de haber cargado los archivos de imágenes y RIPS, en un proceso normal, podrá observar que el estado de la radicación (ver figura 39) cambia de CREADA a CARGADO (ver figura 50).

| GESTIÓN RADICACIONES                  |                      |                |                |                           |                   |                |                |          |          |
|---------------------------------------|----------------------|----------------|----------------|---------------------------|-------------------|----------------|----------------|----------|----------|
| Mostrar 20 ¢ Entradas                 |                      |                | Desca          | ngar 👔 Crear Radicación 🕰 | l .               |                |                | Buscar:  |          |
| PRESTADOR                             | * NUM PRE RADICACION | MES RADICACION | AÑO RADICACION | FECHA RADICACION          | CANTIDAD FACTURAS | VALOR FACTURAS | NUM RADICACION | * ESTADO | OPCIONES |
| HOSPITAL PABLO TOBON URIBE - MEDELLIN | 1_20240916_231831    |                |                |                           | 0                 | 0              |                | CARGADO  | Inactive |

Figura 50. Estado de la gestión "CARGADA".

Después de validar que los archivos correspondan a la IPS que está realizando el cargue, entre otras validaciones que se muestran más adelante y cumplir con dichas validaciones, el estado cambiará de CARGADO a RADICADA (ver figura 51).

| GESTIÓN RADICACIONES                  |                      |                |                |                              |                   |                |                |          |          |
|---------------------------------------|----------------------|----------------|----------------|------------------------------|-------------------|----------------|----------------|----------|----------|
| Mostrar 20 e Entradas                 |                      |                | Desca          | argar 🕞 🛛 Crear Radicación 👧 |                   |                |                | Buscar:  |          |
| PRESTADOR                             | * NUM PRE RADICACION | MES RADICACION | AÑO RADICACION | FECHA RADICACION             | CANTIDAD FACTURAS | VALOR FACTURAS | NUM RADICACION | * ESTADO | OPCIONES |
| HOSPITAL PABLO TOBON URIBE - MEDELLIN | 1_20240916_231831    |                |                |                              | 0                 | 0              |                | RADICADA | (1111)   |
| PRUEBA IPS - BOGOTA                   | 2_20240916_232439    |                |                |                              | 0                 | 0              |                |          | -        |

Figura 51. Estado de la gestión "RADICADA"

De lo contrario, y si alguna de las validaciones no se cumple, (para el ejemplo se realiza el cargue de archivos asociados a otro usuario) el estado cambiará de CREADA a ERROR (ver figura 52).

| GESTIÓN RADICACIONES                  |                      |                |                |                             |                   |                |                |          |            |
|---------------------------------------|----------------------|----------------|----------------|-----------------------------|-------------------|----------------|----------------|----------|------------|
| Mostrar 20 • Entradas                 |                      |                | Desca          | rgar 🕞 🛛 Crear Radicación 🟠 |                   |                |                | Buscar:  |            |
| PRESTADOR                             | * NUM PRE RADICACION | MES RADICACION | AÑO RADICACION | FECHA RADICACION            | CANTIDAD FACTURAS | VALOR FACTURAS | NUM RADICACION | * ESTADO | · OPCIONES |
| HOSPITAL PABLO TOBON URIBE - MEDELLIN | 1_20240916_231831    |                |                |                             | 0                 | 0              | _              | RADICADA |            |
| PRUEBA IPS - BOGOTA                   | 2_20240916_232439    |                |                |                             | 0                 | 0              |                | ERROR    | Charles    |

Figura 52. Estado de la gestión "ERROR"

#### Validaciones básicas de radicación

El sistema realiza algunas validaciones internas que permiten que el proceso se realice de manera correcta. Estas validaciones se describen a continuación.

• **Cargar radicación:** el sistema valida que la carpeta de la radicación exista y este creada en el FTP, en esta se validan todas las radicaciones en estado "CREADA".

Frecuencia de ejecución: el proceso se ejecuta cada 1 minuto.

- Cargar archivos: por temas de performance y rendimiento, la información de los RIPS es cargada en tablas temporales de validación en la base de datos, esto con el fin de que las validaciones se realicen en segundo plano y sean más rápidas y efectivas que hacerlas en tiempo real en el cargue del archivo, en este proceso se valida:
  - 1. Se valida que la carpeta IMG y RIPS exista.
  - 2. Se valida que existan archivos TXT en la carpeta RIPS.
  - **3.** Se validan los Archivos obligatorios (CT, AF y US) y que por lo menos exista uno de servicios (AC, AP, AM, AT).
  - 4. De los archivos que existan se valida que cumplan la estructura, es decir que cada uno tenga el número de columnas establecidas, por ejemplo, el archivo US debe tener 14 columnas.

Frecuencia de ejecución: el proceso se ejecuta cada 5 minutos.

• Validación RIPS: este proceso valida el contenido de los archivos y para cada archivo se tiene:

**Archivo CT**: no se realizan validación ya que los valores de este archivo no afectan directamente el proceso de auditoría.

#### Archivo AF:

Validar código prestador (habilitación) es de la radicación.

Validar nit es de la radicación.

Validar Número factura, no vacío.
Validar que la facturas no este duplicadas ya radicadas en tabla de facturas producción.
Validar Fecha expedición de factura, formato, no mayor a hoy.
Validar Fecha Inicio, formato, no mayor a hoy.
Validar Fecha Fin, Formato, no mayor a hoy, no menor a fecha inicio.
Copago, Tipo número y mayor o igual 0.
Comisión, Tipo número y mayor o igual 0.
Descuentos, Tipo número y mayor o igual 0.
Valor neto, Tipo número y mayor a 0.
Validar que no haya facturas dobles, dentro del archivo.

#### Archivo US:

Tipo identificación, no vacío. Número identificación, no vacío. Primer apellido, no vacío. Primer nombre, no vacío. Edad, numérico, no vacío.

#### Archivo AC:

Validar Número factura, no vacío, exista en AF. Número identificación, exista en US. Valor consulta, Tipo número y mayor a 0. Cuota moderadora, Tipo número y mayor a 0. Valor neto, Tipo número y mayor a 0.

#### Archivo AP:

Validar Número factura, no vacío, exista en AF. Número identificación, exista en US. Valor procedimiento. Tipo número y mayor a 0.

#### Archivo AM:

Validar Número factura, no vacío, exista en AF. Número identificación, exista en US. Cantidad unidades Tipo número y mayor a 0. Valor unitario, Tipo número y mayor a 0. Valor medicamentos, Tipo número y mayor a 0. Valor uni \* cantidad = valor total.

#### Archivo AT:

Validar Número factura, no vacío, exista en AF. Número identificación, exista en US. Cantidad unidades Tipo número y mayor a 0. Valor unitario, Tipo número y mayor a 0. Valor insumo, Tipo número y mayor a 0. Valor uni \* cantidad = valor total.

#### Archivo AU:

Validar Número factura, no vacío, exista en AF. Número identificación, exista en US. Fecha ingreso formato, no mayor a hoy. Fecha egreso Formato, no mayor a hoy, no menor a fecha inicio.

#### Archivo AH:

Validar Número factura, no vacío, exista en AF. Número identificación, exista en US.

Fecha ingreso formato, no mayor a hoy. Fecha egreso Formato, no mayor a hoy, no menor a fecha inicio.

**Archivo AN:** no se realizan validación ya que los valores de este archivo no afectan directamente el proceso de auditoría.

**NOTA ACLARATORIA:** las validaciones acá enumeradas buscan garantizar la integridad de los valores, fechas y consistencia de información que será usada para la auditoría. Así mismo, estas validaciones son susceptibles de cambio o ajustes de acuerdo con las necesidades que surjan en el proceso o la normatividad vigente, así como validaciones propias de MedPlus o BlueCare.

#### Herramienta de búsqueda

Cada panel de visualización contiene una herramienta de búsqueda, ésta le permite encontrar información específica. Ingrese una palabra clave o frase, y el sistema le presenta una lista de resultados relevantes (ver figura 53).

| Buscar: |  |
|---------|--|
|         |  |

Figura 53. Búsqueda de radicaciones.

#### Errores y novedades

Cada proceso de radicación está sujeto a un estado y a su vez a opciones relevantes para la misma, estas opciones están disponibles para comprender lo ocurrido durante la gestión. A continuación, se describe cada una de ellas.

#### Opción de error

Cuando durante la radicación sucede algo que no permite la correcta finalización del proceso, el estado será ERROR y se verá de la siguiente manera (ver figura 54).

| PRESTADOR                                 | NUM PRE<br>RADICACION | MES<br>RADICACION | AÑO<br>RADICACION | FECHA<br>RADICACION | CANTIDAD<br>FACTURAS | VALOR<br>FACTURAS | NUM RADICACION | ESTADO | OPCIONES |
|-------------------------------------------|-----------------------|-------------------|-------------------|---------------------|----------------------|-------------------|----------------|--------|----------|
| LIGA COLOMBIANA CONTRA EL CANCER - BOGOTA | 68_20241002_155210    |                   |                   |                     | 0                    | 0.00              |                | ERROR  | Error    |

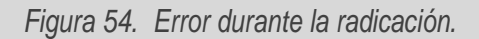

Al presionar en la opción Error se descargará un archivo que contiene las novedades que provocan el estado de error (ver figuras 55 - 56)

| 689e9af6-2e<br>b1ce-9ea1c25<br>299 B • Hecho | -f-4dc0-<br>152341.txt |          |  |
|----------------------------------------------|------------------------|----------|--|
| Buscar:                                      |                        |          |  |
| NUM RADICACION                               | ESTADO                 | OPCIONES |  |
|                                              | FRROR                  | Front    |  |

Figura 55. Descargue .txt de errores.

| 689e9af6-2ecf-4dc0-b1ce-9ea1c29 × +                                                                                                    |
|----------------------------------------------------------------------------------------------------|
| Archivo Editar Ver                                                                                                    |
| 68_20241002_155210<br>Proveedor: LIGA COLOMBIANA CONTRA EL CANCER<br>Errores Cargue <u>Radicacion</u><br>Errores<br>No se encontraron archivos (TXT) en la carpeta RIPS<br>Fin Errores |

Figura 56. Errores reportados durante el cargue.

Así mismo, cuando la radicación se realiza de manera correcta y el estado es RADICADA y la opción también Radicada (ver figura 57). Al presionar en la opción, se abrirá una nueva ventana con el soporte correspondiente (ver figura 58).

| FUNDACION SANTA FE DE BOGOTA - BOGOTA | 80_20241008_172438 | 10 | 2024 | 2024-10-11 | 40 | 16396172.00 | RAD-<br>80 20241011 145952 | RADICADA Radicado |
|---------------------------------------|--------------------|----|------|------------|----|-------------|----------------------------|-------------------|

Figura 57. Radicación realizada correctamente.

| ≡ | Acta R | adicacion80_2024 | 1 / | 1   - 8        | 0% +              | E \$    | )                              | Ŧ | ē | : |
|---|--------|------------------|-----|----------------|-------------------|---------|--------------------------------|---|---|---|
|   |        |                  |     | RADICACION     | DE AUDITORIA DE C | CUENTAS | Rad Num:<br>80_20241008_172438 |   |   |   |
|   |        |                  |     | INFORMACION DE | PRESTADOR         |         |                                |   |   |   |

Figura 58. Soporte y radicación.

## Recomendaciones generales de módulo

De acuerdo con las funcionalidades del módulo y al alcance de este, se recomienda:

- Priorice los tiempos límite para cargar la información a la carpeta en el FTP. Recuerde que dispone de 1 hora para completar la carga. El sistema generará automáticamente el nombre de la carpeta al iniciar la radicación; utilice la carpeta creada y almacene los archivos correspondientes. Esto evitará que deba iniciar el proceso nuevamente.
- Se solicita verificar cuidadosamente el tipo de archivo, la estructura y contenido permitidos para los soportes que se carguen en el sistema. Es indispensable que los archivos cumplan con los estándares establecidos por el aplicativo.
- En esta primera fase el nombramiento de los archivos no posee restricciones, es decir pueden ser nombrados como el prestador lo tenga en sus sistemas, sin embargo, es recomendable que se vaya alineando este nombramiento a la resolución 2284 de 2023, así mismo si en este momento los soportes de la atención se encuentran en un solo archivo pdf también pueden ser cargados en el aplicativo, así las cosas, es importante respetar es la carpeta nombrada como la factura.

## MÓDULO DE CONSULTA

## Funcionalidades del módulo

Estas opciones le permiten tener el control sobre las funcionalidades asociadas a las radicaciones en el aplicativo, en ella encontrará opciones para consulta (ver figura 59).

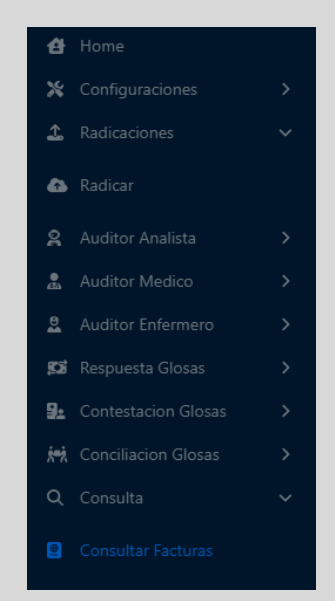

Figura 59. Módulo de consulta. Consulta

La opción de "Radicaciones" permite la gestión de las radicaciones realizadas en el aplicativo.

#### Función consultar facturas

El módulo de consulta de facturas permite, como su nombre lo indica, la consulta de las facturas existentes en el aplicativo de cuentas médicas (ver figura 60).

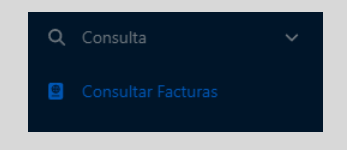

Figura 60. Opción Consultar Facturas

Al presionar la opción de consultar facturas, se desplegará un cuadro para escoger el filtro por el cual desea realizar la búsquda (ver figura 61).

| FLITRO POR Numero Factura Id Cumnta Numero Factura Consultar Q | CONSULTAR FACTURAS |
|----------------------------------------------------------------|--------------------|
| Numero Factura                                                 | FILTRO POR         |
| If Currits Numero Factures Consultar Q                         | Numero Factura     |
| id Cunta<br>Numero Factura<br>Consultar Q                      |                    |
| Numero Factura<br>Consultar Q                                  | ld Cuenta          |
| Consultar Q                                                    | Numero Factura     |
| Consultar Q                                                    |                    |
| Consultar Q                                                    | 6                  |
|                                                                | Consultar <b>Q</b> |

Figura 61. Opciones de consulta de facturas.

Posterior a la selección, el sistema permite buscar las facturas ya sea por ld Cuenta (radicado único por factura) o por Numero Factura (ver figura 62).

| CONSULTAR FACTURAS                                              |                                          |                                                        |
|-----------------------------------------------------------------|------------------------------------------|--------------------------------------------------------|
|                                                                 | FILTRO POR                               |                                                        |
|                                                                 | Seleccione •                             |                                                        |
|                                                                 | VALORES                                  |                                                        |
|                                                                 | C1150352                                 |                                                        |
|                                                                 |                                          |                                                        |
|                                                                 |                                          |                                                        |
|                                                                 | Consultar Q                              |                                                        |
| RESULTADO                                                       |                                          |                                                        |
| Mostrar 20 ¢ Entradas                                           | Descargar 👌                              | Buscar:                                                |
| ID CUENTA & RADICACION * FECHA RADICACION * NUMERO RADICACION * | PRESTADOR NIT *                          | NUM FACTURA * TIPO * VALOR FACTURA * ESTADO * OPCIONES |
| 1 80 2024-10-11 RAD-80_20241011_145952                          | FUNDACION SANTA FE DE BOGOTA B50037950-2 | C1150352 IMAGENOLOGIA 519.346,00 ELIMINADA Q           |

Figura 62. Opciones de búsqueda

Esta búsqueda permite buscar más de una factura a la vez y obtener así mismo los resultados (ver figura 63).

| CONSULTAR FACTURAS |                     |
|--------------------|---------------------|
|                    | FILTRO POR          |
|                    | Numero Factura      |
|                    | VALORES             |
|                    | C413126<br>C1150352 |
|                    |                     |
|                    |                     |
|                    | Consultar Q         |

Figura 63. Resultado de facturas ingresadas para consulta.

#### Herramienta de búsqueda

Cada panel de visualización contiene una herramienta de búsqueda, ésta le permite encontrar información específica. Ingrese una palabra clave o frase, y el sistema le presenta una lista de resultados relevantes (ver figura 64).

| Buscar:       |           |          |
|---------------|-----------|----------|
| VALOR FACTURA | ESTADO 🚿  | OPCIONES |
| 519.346,00    | ELIMINADA | Q        |

Figura 64. Herramienta de búsqueda de facturas.

#### Opciones

Para la visualización de la información asociada a las cuentas o facturas resultantes se dispone la

opción (ver figura 64). Al seleccionar la opción se mostrarán cuatro apartados que se describen a continuación.

### Datos de la cuenta

Luego de seleccionar la opción de consulta, se muestran los datos de la cuenta, del prestador y del paciente (ver figura 65).

| CONSULTA DE CUENTA ID: 1                                                                                |                                                                                 |                                                   |                 |                                                                        |                               |  |  |  |
|----------------------------------------------------------------------------------------------------|---------------------------------------------------------------------------------|---------------------------------------------------|-----------------|------------------------------------------------------------------------|-------------------------------|--|--|--|
| NRO RADICACION<br>RAD-82,20241011_149952<br>VALOR FACTURA<br>5519,34600<br>VALOR APROBADO<br>5319-34600 | FECHA BADICACION<br>2024-10-11<br>NOTA CREDITO<br>5000<br>WALOR CLOSADO<br>5000 | NRO FACTURA<br>C1150352<br>VALOR COPAGO<br>\$0.00 |                 | FECHA FACTURA<br>2034-09-22 000000<br>VALOR CUOTA MODERADORA<br>\$0.00 | VALOR PAGO MODERADOR<br>50.00 |  |  |  |
|                                                                                                    | INFORMACIÓN PRESTADOR                                                           |                                                   |                 |                                                                        |                               |  |  |  |
| FUNDACION SANTA FE DE BOGOTA                                                                            |                                                                                 | NT 860037950-2                                    |                 | 110010561801                                                           | SEDE<br>BOGOTA                |  |  |  |
| INFORMACIÓN PACIENTE                                                                                    |                                                                                 |                                                   |                 |                                                                        |                               |  |  |  |
| NOMBRE<br>NATALIA ANDREA BOTERO DIAZ<br>FECHA INGRESO<br>2024-09-01 002020                              | DOCUMENTO<br>CC 1032449620<br>FECHA EGRESO<br>2024-10-07 00:00:00               | DIAS ESTANCIA<br>36                               | EDAD<br>29 AÑOS |                                                                        |                               |  |  |  |

Figura 65. Información asociada a la cuenta/ factura

## Gestión de la cuenta

La gestión de la cuenta permite ver en la parte izquierda la información correspondiente y relevante de esta, así como a la derecha se relacionan novedades según lo que se incluye en la gestión (ver figura 66).

| Mostra | ar Todos 🕯   | Entradas      |        | Descarga    | ver Ima  | igenes 🖬      | Bu            | iscar:        |          | EVENTO ADVERSO                                  |
|--------|--------------|---------------|--------|-------------|----------|---------------|---------------|---------------|----------|-------------------------------------------------|
| * TIF  | PO *         | NAP           | CODIGO | DESCRIPCION | CANTIDAD | VL UNITARIO   | VL MODERADORA | VL TOTAL      | OPCIONES | OBSERVACION CUENTA                              |
| Pro    | ocedimientos | 1102635472038 | 881301 |             | 1        | \$ 519.346,00 | \$ 0,00       | \$ 519.346,00 |          | INFORMACION CONCURRENCIA                        |
|        |              |               |        |             |          |               |               |               |          | ID FECHA COD SERVICIO NOTA CANTIDAD VALOR TOTAL |

Figura 66. Gestión de la factura e información relevante.

Durante la gestión se permite la visualización de los soportes mediante el botón "Ver imágenes" (ver figura 67). Este botón le redireccionará a la visualización de las imágenes cargadas para esa factura (ver figura 68).

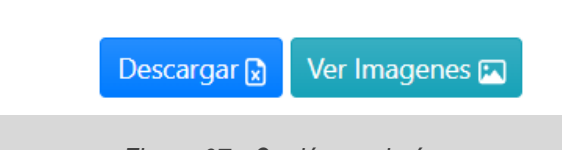

Figura 67. Opción ver imágenes.

En la nueva pestaña se verá la lista de los soportes disponibles (ver figura 68) y el recurso según sea seleccionado en la lista (ver figura 69).

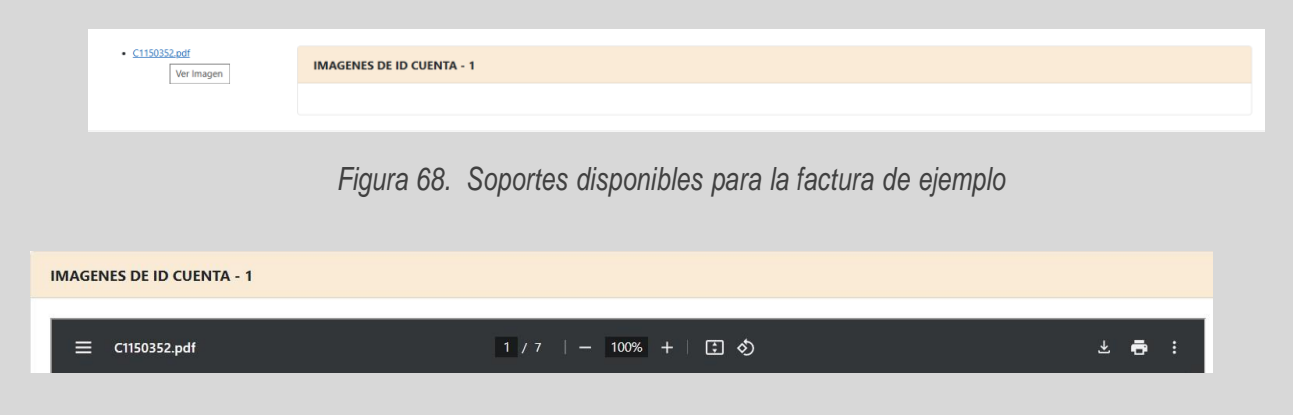

Figura 69. Detalle soporte relacionado a la cuenta/factura

## Glosas

Al igual que los datos o la gestión de la cuenta, se asocian las glosas aplicadas a ella, y podrá tener acceso a esta información en la parte inferior de la gestión de la cuenta (ver figura 70).

| GLOSAS                                         |                    |                         |                    | ~ |
|------------------------------------------------|--------------------|-------------------------|--------------------|---|
| Mostrar Todos ¢ Entradas                       | Descargar 🕽        |                         | Buscar:            |   |
| ID GLOSA TIPO DESCRIPCION ITEM TIPO ESCRIPCION | JUSTIFICACION      | X VALOR GLOSADO USUARIO | * FECHA * OPCIONES |   |
|                                                | No hay información |                         |                    |   |

Figura 70. Información de glosas asociadas a la cuenta /factura

## Devoluciones IPS

Al igual que los datos, la gestión de la cuenta y las glosas, se asocian las devoluciones relacionadas con la cuenta. Podrá tener acceso a esta información en la parte inferior de las glosas (ver figura 71).

| DEVOLUCIONES IPS |                |             |               |         |       | ~ |
|------------------|----------------|-------------|---------------|---------|-------|---|
| ID DEVOLUCION    | COD DEVOLUCION | DESCRIPCION | JUSTIFICACION | USUARIO | FECHA |   |

Figura 71. Información de devoluciones asociadas a la cuenta/factura

## Recomendaciones generales de módulo

De acuerdo con las funcionalidades del módulo y al alcance de este, se recomienda:

- Tenga en cuenta que los soportes se muestran tal cual fueron cargados a la plataforma, es decir, si viene una sola imagen con todos los soportes se mostrará una sola imagen, si por el contrario cargaron varias imágenes en la carpeta, se mostrarán todos separados y dando clic en cada uno de ellos se mostrarán en el visor.
- Para a acceder a este módulo se debe editar el usuario asignándole el perfil de consulta, o crear un usuario nuevo con este perfil.

## MÓDULO AUDITOR

#### Funcionalidades del módulo

Para implementar el proceso de auditoría, se ha desarrollado un módulo denominado "Auditor Analista", diseñado para evaluar diversos aspectos asociados a una cuenta. Este módulo permite clasificar una cuenta como auditada tras su procesamiento (Ver Figura 72). El módulo de auditor integra dos funcionalidades clave:

**1. Revisión de Productividad del Usuario**: Esta funcionalidad permite analizar y evaluar la productividad de los auditores

 Auditoría de cuentas: Esta opción permite realizar un análisis exhaustivo del ciclo de vida de las reclamaciones asociadas a la cuenta, verificando la consistencia de los datos, el cumplimiento normativo y la correcta ejecución de los procesos definidos.

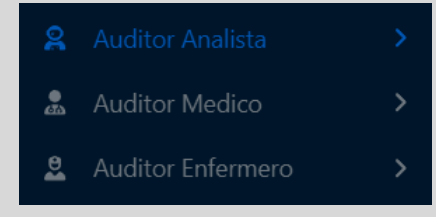

Figura 72. Opciones disponibles en módulo Auditor Analista.

#### Función Bolsa Auditoria

Al momento de dar clic en la función inicio auditoría, el sistema desplegará una tabla donde se mostrarán las cuentas disponibles para revisión, sin embargo, el sistema mostrará estas cuentas una a una para evitar que se asignen aleatoriamente o sin la supervisión del sistema (ver figura 73).

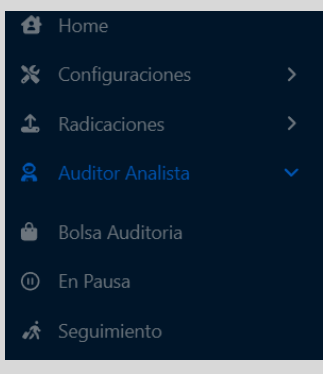

Figura 73. Inicio Auditoria.

| BUSQUEDA CUENTAS - AUDITOR ANALISTA |                   |                  |                        |                |                     |          |  |  |
|-------------------------------------|-------------------|------------------|------------------------|----------------|---------------------|----------|--|--|
| ID <sup>34</sup>                    | NUMERO RADICACION | FECHA RADICACION | PROVEEDOR              | NUMERO FACTURA | FECHA FACTURA       | OPCIONES |  |  |
| 47001                               | 0000000           | 2025-02-01       | PROVEEDOR DE SERVICIOS | FA00001        | 2025-01-24 00:00:00 | 2        |  |  |

Figura 74. Tabla reclamaciones Bolsa de auditoría.

Como se observa, la tabla posee el **ID**, **el numero de la radicación**, **fecha radicación**, **el proveedor** de la factura, el **N° de** factura, **fecha de la factura**. Al final de la tabla encontrara la opción de asignación de la cuenta por medio del botón azul.

#### Auditoria-gestión

Luego de presionar el botón Z, el sistema validará si la cuenta está o no disponible y se la asignará

Una vez asignada la cuenta, el sistema desplegará la página donde en la parte superior encontrará la información básica de la reclamación, información como: fecha de radicación, número de factura, valor factura, valor copago, valor cuota moderadora, razón social del prestador, el número NIT del prestador, código de habilitación, además, encontrara información del paciente como nombre, documento de identidad, edad, fecha de ingreso y egreso (ver figura 75).

| AUDITORANA AUDITANDO           | CUENTA ID: 47001    |                |                        |                      |  |
|--------------------------------|---------------------|----------------|------------------------|----------------------|--|
| NRO RADICACION - ATENCION      | FECHA RADICACION    | NRO FACTURA    | FECHA FACTURA          |                      |  |
| RAD-17834_20250129_150145      | 2025-02-01          | CLSM2543       | 2025-01-24 00:00:00    |                      |  |
| VALOR FACTURA                  | NOTA CREDITO        | VALOR COPAGO   | VALOR CUOTA MODERADORA | VALOR PAGO MODERADOR |  |
| \$540,000.00                   | \$0.00              | \$0.00         | \$0.00                 | \$0.00               |  |
| VALOR APROBADO                 | VALOR GLOSADO       |                |                        |                      |  |
| \$0.00                         | \$540,000.00        |                |                        |                      |  |
|                                |                     |                | INFORMACIÓN PRESTADOR  |                      |  |
| RAZON SOCIAL                   |                     | NIT            | CODIGO HABILITACION    | SEDE                 |  |
| CLINICA SANTA MONICA DE BOGOTI | A SAS               | NT 901060053-5 | 110013627801           | BOGOTA               |  |
|                                |                     |                | INFORMACIÓN PACIENTE   |                      |  |
| NOMBRE                         | DOCUMENT            | 0              | EDAD                   |                      |  |
| JOSE LUIS GARCIA CORTES        | CC 7952102          | 2              | S4 AÑOS                |                      |  |
| FECHA INGRESO                  | FECHA EGRESO        | DIAS ESTANCIA  |                        |                      |  |
| 2025-01-01 00:00:00            | 2025-01-27 00:00:00 | 26             |                        |                      |  |

#### Figura 75. Formulario información de la cuenta e información del paciente.

Desplazando la página hacia abajo, encontrará la sección "Gestión de Cuenta", donde podrá realizar glosas según el tipo de servicio (procedimiento, consulta, medicamentos u otros servicios). Para visualizar las imágenes asociadas a la cuenta, deberá hacer clic en el botón **Imágenes**, lo que abrirá una nueva pestaña en el navegador con el archivo PDF que contiene la imagen correspondiente. Además, podrá descargar la información presentada en la tabla en formato .xlsx (ver Figuras 76).

| TIPO         NAP         CODIGO         Descargar (j)         Ver Imagenes (ja)         VL         VL                                                                                                    |
|----------------------------------------------------------------------------------------------------|
| Mostrar         Todos ¢         Entradas         Descargar (j)         Ver Imagenes (x)         Buscar:           ID         TIPO         NAP         CODIGO         DESCRIPCION         CANTIDAD         VL         VL         VL         VL         VL         TOTAL         OPCIONES           415044         Procedimientos         14229-<br>36034430         883210         RESONANCIA MAGNETICA.<br>SIMPLE         1         \$270.000,0         \$0,00         \$         \$         \$         \$         \$         \$         \$         \$         \$         \$         \$         \$         \$         \$         \$         \$         \$         \$         \$         \$         \$         \$         \$         \$         \$         \$         \$         \$         \$         \$         \$         \$         \$         \$         \$         \$         \$         \$         \$         \$         \$         \$         \$         \$         \$         \$         \$         \$         \$         \$         \$         \$         \$         \$         \$         \$         \$         \$         \$         \$         \$         \$         \$         \$         \$         \$         \$         \$         \$                                                                                                    |
| Mostrar         TipO         NAP         CODIGO         Descargar (s)         Ver Imagenes (s)         Buscar           ID         TIPO         NAP         CODIGO         DESCRIPCION         CANTIDAD         VL         VL         VL         TOTAL         OPCIONES           415044         Procedimientos         14229-<br>36034430         883210         RESONANCIA MAGNETICA<br>DE COLUMNA CERVICAL         1         \$270.000,00         \$0,00         \$<br>270.000,00         \$           415045         Procedimientos         14229-<br>38034430         883200         RESONANCIA MAGNETICA<br>DE COLUMNA TORANCIA         1         \$270.000,00         \$         \$         \$                                                                                                    |
| ID         TIPO         NAP         CODIGO         DESCRIPCION         CANTIDAD         VIL         VL         VL                                                                                                    |
| ID         TIPO         NAP         CODIGO         DESCRIPCION         CANTIDAD         VL         VL         <                                                                                                    |
| Incommentation         Incommentation         Incomme |
| 1504         Frequencies         16220         16200         16200         2100000         200000         5           36034430         36034430         SIMPLE         2100000         5000         5         270000,00         5           415045         Procedimientos         4229-<br>36034430         883220         RESONANCIA MAGNETICA         1         \$270,000,00         \$ 0,00         \$ 270,000,00         \$ 370,000,00         \$ 370,000,00         \$ 370,000,00         \$ 370,000,00         \$ 370,000,00         \$ 370,000,00         \$ 370,000,00         \$ 370,000,00         \$ 370,000,00         \$ 370,000,00         \$ 370,000,00         \$ 370,000,00         \$ 370,000,00         \$ 370,000,00         \$ 370,000,00         \$ 370,000,00         \$ 370,000,00         \$ 370,000,00         \$ 370,000,00         \$ 370,000,00         \$ 370,000,00         \$ 370,000,00         \$ 370,000,00         \$ 370,000,00         \$ 370,000,00         \$ 370,000,00         \$ 370,000,00         \$ 370,000,00         \$ 370,000,00         \$ 370,000,00         \$ 370,000,00         \$ 370,000,00         \$ 370,000,00         \$ 370,000,00         \$ 370,000,00         \$ 370,000,00         \$ 370,000,00         \$ 370,000,00         \$ 370,000,00         \$ 370,000,00         \$ 370,000,00         \$ 370,000,00         \$ 370,000,00         \$ 370,000,00         \$ 370,000,00         \$ 370,0                                              |
| SIMPLE         SIMPLE           415045         Procedimientos         14229-         883220         RESONANCIA MAGNETICA         1         \$ 270,000,00         \$ 0,00         \$ 270,000,00         \$ 0,00         \$ 270,000,00         \$ 0,00         \$ 270,000,00         \$ 0,00         \$ 270,000,00         \$ 0,00         \$ 270,000,00         \$ 0,00         \$ 270,000,00         \$ 0,00         \$ 270,000,00         \$ 0,00         \$ 0,00         \$ 0,00         \$ 0,00         \$ 0,00         \$ 0,00         \$ 0,00         \$ 0,00         \$ 0,00         \$ 0,00         \$ 0,00         \$ 0,00         \$ 0,00         \$ 0,00         \$ 0,00         \$ 0,00         \$ 0,00         \$ 0,00         \$ 0,00         \$ 0,00         \$ 0,00         \$ 0,00         \$ 0,00         \$ 0,00         \$ 0,00         \$ 0,00         \$ 0,00         \$ 0,00         \$ 0,00         \$ 0,00         \$ 0,00         \$ 0,00         \$ 0,00         \$ 0,00         \$ 0,00         \$ 0,00         \$ 0,00         \$ 0,00         \$ 0,00         \$ 0,00         \$ 0,00         \$ 0,00         \$ 0,00         \$ 0,00         \$ 0,00         \$ 0,00         \$ 0,00         \$ 0,00         \$ 0,00         \$ 0,00         \$ 0,00         \$ 0,00         \$ 0,00         \$ 0,00         \$ 0,00         \$ 0,00         \$ 0,00         \$ 0,00                                                                                                    |
| 415045 Procedimientos 14229- 883220 RESONANCIA MAGNETICA 1 \$ 270.000,00 \$ 0,00 \$ 36034431 DE COLUMNA TORACICA 270.000,00 \$ 270.000,00 \$                                                                                                    |
|                                                                                                    |

Figura 76. Información de los servicios con opción de crear glosa

Al hacer clic en el botón verde con el símbolo de pesos (\$) en la columna **Opciones**, se habilitará un formulario para la asignación de glosas. El formulario, mostrado en la figura, incluye campos para seleccionar el tipo de glosa, su descripción, cantidad a glosar, valor a glosar, justificación y el cálculo automático del valor total glosado. Para completar el proceso, es necesario llenar todos los campos obligatorios y hacer clic en el botón **Crear Glosa** para guardar los cambios de manera correcta(ver Figuras 77).

| Glosando Item: RESONAI<br>Cantidad: 1 Valor Unitario | NCIA MAGNETICA DE COL<br><b>b:</b> \$270,000.00 <b>Valor Total</b> : | UMNA CERVICAL SIMPLE ×<br>: \$270,000.00 |
|------------------------------------------------------|----------------------------------------------------------------------|------------------------------------------|
| TIPO GLOSA                                           | DESCRIPCION GLOSA                                                    |                                          |
| Seleccione 🔻                                         | Seleccione                                                           | •                                        |
|                                                      | Liquidacion Glosa                                                    |                                          |
| CANTIDAD A GLOSAR                                    | VALOR A GLOSAR                                                       | VALOR TOTAL GLOSADO                      |
|                                                      |                                                                      | 0                                        |
| JUSTIFICACION                                        |                                                                      |                                          |
| Justificacion glosa                                  |                                                                      |                                          |
|                                                      |                                                                      | 4                                        |
|                                                      |                                                                      |                                          |
|                                                      |                                                                      | Crear Glosa 💰                            |

Figura 77. Formulario para la creación de la glosa

En la parte inferior de la página del aplicativo se visualizará las glosas que han sido creadas sobre la cuenta, dentro de la tabla ahí situada encontrara información como: id de la glosa, id del ítem sobre el cual se realizó la glosa, el tipo, el código de la glosa, la justificación de la glosa, el valor de la glosa, el usuario que realizo la glosa, la fecha en la cual se realizó la glosa y la opción de eliminar glosa. Además, permitirá descargar la información en formato .xlsx (ver figura 78).

| GLOSAS        |                 |                                                           |              |                                                        |                                                                                  |    |               |               |                        |          |
|---------------|-----------------|-----------------------------------------------------------|--------------|--------------------------------------------------------|----------------------------------------------------------------------------------|----|---------------|---------------|------------------------|----------|
| Mostrar       | Todos 4         | Entradas                                                  |              |                                                        | Descargar 👔                                                                      |    |               | Buscar:       |                        |          |
| ID A<br>GLOSA | ID <sup>1</sup> | DESCRIPCION ITEM                                          | TIPO         | DESCRIPCION                                            | JUSTIFICACION                                                                    | A. | VALOR         | USUARIO       | FECHA                  | OPCIONES |
| 212380        | 415044          | 883210 RESONANCIA MAGNETICA DE<br>COLUMNA CERVICAL SIMPLE | AUTORIZACION | 423 PROCEDIMIENTO O<br>ACTIVIDAD                       | SERVICIO NO SE ENCUENTRA AUTORIZADO O LA<br>AUTORIZACION NO CORRESPONDE AL MISMO |    | \$ 270.000,00 | adminSyS      | 2025-02-01<br>13:19:54 | đ        |
| 212381        | 415045          | 883220 RESONANCIA MAGNETICA DE<br>COLUMNA TORACICA SIMPLE | AUTORIZACION | 423 PROCEDIMIENTO O<br>ACTIVIDAD                       | SERVICIO NO SE ENCUENTRA AUTORIZADO O LA<br>AUTORIZACION NO CORRESPONDE AL MISMO |    | \$ 270.000,00 | adminSyS      | 2025-02-01<br>13:19:54 | đ        |
| 262635        | 415044          | 883210 RESONANCIA MAGNETICA DE<br>COLUMNA CERVICAL SIMPLE | FACTURACION  | 104 HONORARIOS OTROS<br>PROFESIONALES<br>ASISTENCIALES | GLOSA DE EJEMPLO                                                                 |    | \$ 12.000,00  | administrador | 2025-02-26<br>15:20:27 | đ        |

Figura 78. Información de las glosas de la cuenta

Para cerrar la cuenta el auditor deberá hacer clic en el botón verde Terminar Cuenta el cual está ubicado en la parte inferior de la página después de la sección de las glosas.

## Función En Pausa

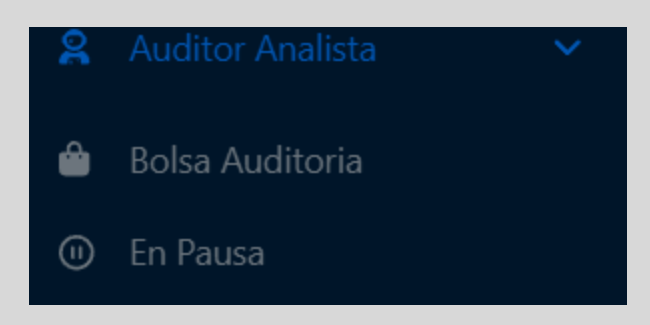

Figura 79. Función En Pausa modulo auditor.

Al momento de dar clic en la función En Pausa (ver figura 79), el sistema desplegará una tabla donde el usuario podrá ver la lista cuentas a las cuales se les inicio la auditoría, pero no se les ha realizado el cierre, es decir, no ha finalizado la auditoria (ver figura 80).

| CUENT | CUENTAS EN PAUSA - AUDITORANA - USUARIO: ADMINISTRADOR |                  |                                    |                |                     |                |  |  |  |
|-------|--------------------------------------------------------|------------------|------------------------------------|----------------|---------------------|----------------|--|--|--|
| Most  | Mostrar 20 ¢ Entradas Buscar:                          |                  |                                    |                |                     |                |  |  |  |
| ID ×  | NUMERO RADICACION                                      | FECHA RADICACION | * PROVEEDOR                        | NUMERO FACTURA | TECHA FACTURA       | VALOR CPCIONES |  |  |  |
| 43162 | RAD-15892_20250121_054516                              | 2025-02-01       | CLINICA CARDIO VID                 | CR78473        | 2024-12-18 00:00:00 | 37,800.00      |  |  |  |
| 47000 | RAD-17834_20250129_150145                              | 2025-02-01       | CLINICA SANTA MONICA DE BOGOTA SAS | CLSM2539       | 2025-01-24 00:00:00 | 540,000.00     |  |  |  |
| 47001 | RAD-17834_20250129_150145                              | 2025-02-01       | CLINICA SANTA MONICA DE BOGOTA SAS | CLSM2543       | 2025-01-24 00:00:00 | 540,000.00     |  |  |  |

Figura 80. Tabla cuentas En Pausa de auditoría.

Como se observa, la tabla posee el ID, el numero de la radicación, fecha de la radicación, el proveedor de la factura, el N° de factura, fecha de la factura, el valor. Al final de la tabla encontrara la opción de gestión de la reclamación por medio del botón azul. Cuando el usuario realice un clic sobre el botón azul de alguna cuenta especifica será redirigido a la funcionalidad gestión de auditoría que ya ha sido detallada en el punto 6.1.2 del documento actual.

## Función Mis Resultados

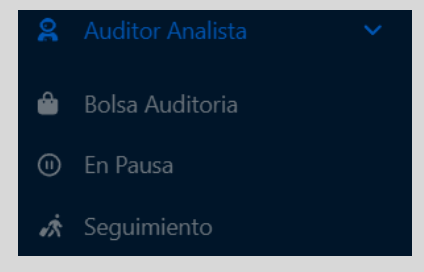

Figura 81. Función Seguimiento modulo auditor.

Al seleccionar la opción "Seguimiento" (ver figura 81), el sistema muestra un formulario diseñado para consultar y analizar la productividad del usuario logueado. En la parte superior, se presenta un resumen de cuentas auditadas, desglosado por día, semana, mes y total histórico. En la parte inferior, se permite consultar la productividad en un rango de fechas específico, detallando información como número de radicación, ID, consecutivo de atención, prestador, NIT, número de factura, valor de nota crédito, valor de factura, fecha de inicio, fecha de finalización y usuario (ver Figura 82).

| SUARIO: ADMINISTRADOR |                       |                       |                                                                                                    |  |  |  |  |  |
|-----------------------|-----------------------|-----------------------|----------------------------------------------------------------------------------------------------|--|--|--|--|--|
| SEMANA 🛱              | MES 🌐                 |                       | HISTORICA "                                                                                                    |  |  |  |  |  |
|                       |                       |                       |                                                                                                    |  |  |  |  |  |
|                       | Consultar Facturas    |                       |                                                                                                    |  |  |  |  |  |
| FECHA INICIO          | Consultar Facturas    | FECHA FIN             |                                                                                                    |  |  |  |  |  |
| dd/mm/aaaa            | dd/mm/a               | iaaa 🗖                |                                                                                                    |  |  |  |  |  |
| Consultar Q           |                       |                       |                                                                                                    |  |  |  |  |  |
|                       | SUARIO: ADMINISTRADOR | SUARIO: ADMINISTRADOR | SUARIO: ADMINISTRADOR   SEMANA   SEMANA   MES    Consultar Facturas  FECHA INICIO FECHA FIN  dd/mm/aaaa  Consultar Q |  |  |  |  |  |

Figura 82. Información de la productividad del auditor.

Para realizar la consulta de la productividad en fechas especificas se deberá llenar los campos de fecha de inicio y fecha fin para que a continuación el usuario selección el botón generar.